# Helix 5-Axis Ophthalmic Lens Edger

User Manual

November 5, 2010

Part No. 87406-11, Rev. 1.01

# Table of Contents

|                                       | <u>Page No.</u> |
|---------------------------------------|-----------------|
| Preface                               | 5               |
| Chapter 1: The Helix Edger            | 9               |
| Chapter 2: Operation                  | 19              |
| Chapter 3: Calibration                | 43              |
| Chapter 4: Maintenance                | 49              |
| Appendix A: General Specifications    | 53              |
| Appendix B: Certification & Standards | 55              |
| Appendix C: Electrical Diagram        | 59              |
| Appendix D: Certificate of Compliance | 61              |

Preface

## **Cautionary Warning Symbols, Instructions and Messages**

The following graphic symbols are used in this manual to alert users to situations that may impair optimum operation of the machine, damage the machine or workpiece, or cause injury to the operator. Many of the symbols shown are also affixed to the edger itself.

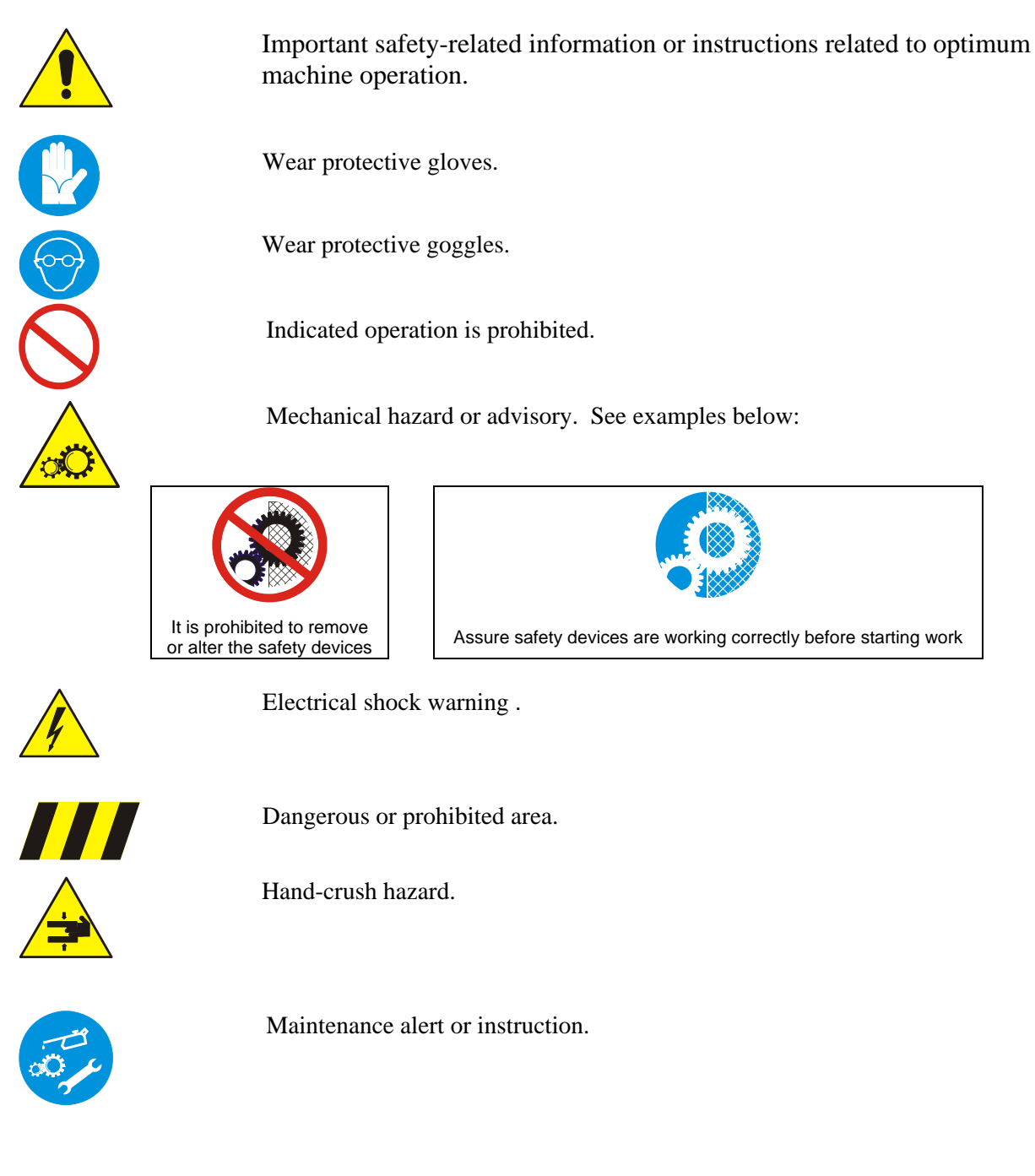

This document is based on information available at the time of its publication. While efforts have been made to be accurate, the information contained herein does not purport to cover all details or variations in hardware or software, nor to provide for every possible contingency in connection with installation, operation, or maintenance. The manufacturer assumes no obligation of notice to holders of this document with respect to changes subsequently made.

# **Safety First**

Observe the following precautions to minimize the risk of accidents or injury. Other important safety information appears elsewhere in this manual. Item #1 below is important.

- 1. Read and understand this manual before operating the equipment. If you do not understand the instructions, consult your supervisor or a service representative.
- 2. Assure that the installation instructions have been followed and that the electrical and pneumatic connections have been made as required.
- 3. Before turning on the equipment, visually verify that there are no foreign objects in the cutting area that may impede the machine motion.
- 4. Assure that all coolant and lubrication reservoirs are filled, and all filters are clear of obstruction.
- 5. Do not open any part of the cabinet unless you are certain that no cycle is in progress and all machine motion has completely stopped.
- 6. Do not attempt to bypass any of the safety interlocks for the door or case-top.
- 7. Do not attempt to operate the machine unless all cabinet access points are closed.
- 8. Never attempt to machine a glass lens. The Helix edger is intended only for machining resin (plastic) ophthalmic lenses.
- 9. Perform maintenance as indicated in this manual. Clean the cutting area regularly.
- 10. When performing maintenance or repair operations, be sure to follow all safety instructions, such as removing electrical power, as described in this manual.

## **Safety Interlocks**

The Helix edger has been equipped with a large number of interlocks to block or stop machine operation if some anomalous or unsafe condition is detected. These interlocks must be checked as part of the periodic maintenance, and must never be defeated except by trained personnel during certain maintenance operations.

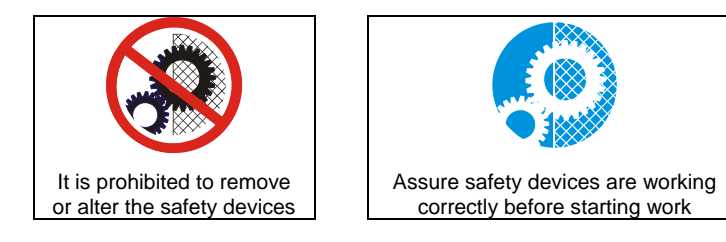

The manufacturer and seller hereby disclaim any liability in the following cases:

- Improper use of the machine.
- Use of the machine by unauthorized staff.
- Incorrect installation, unless such installation was performed by the manufacturer or seller.
- Unsuitable energy and fluid supplies.
- Lack of maintenance.
- Unauthorized modifications and installations.
- Use of non-original spare parts or parts that do not correspond to the manufacturer's specifications.

Refer to Chapter 4 for detailed maintenance instructions. Refer to Appendix B for descriptions of the standards to which Helix edgers comply applicable agency certifications and listings in effect. The user's attention is particularly directed towards the discussion of *residual risks* from operating the machine.

# Chapter 1: *The Helix Edger*

# **General Description**

The Helix edger is a device comprising mechanical, electrical, pneumatic and software elements whose function is the precise machining of resin ophthalmic lenses. This includes edging with a large variety of contours, drilling and milling. The Helix is equipped with a tool-changing mechanism that permits all such operations to be performed without the user needing to manually change tools or remount the work piece. Additional flexibility is achieved via five primary axes of motions, including tilting the axis of rotation of the work piece. This allows, for example, very high-wrap lenses to be dynamically beveled or grooved, and complex shelf cuts to be made.

The Helix is contained within a single floor-standing cabinet, mounted on casters so that it may be easily repositioned for access to all points within the cabinet. The top-front of the cabinet swings up to open for maintenance access to the machining area. A smaller door in the center-front of the unit opens/closes vertically to allow insertion or retrieval of the lens, or access to the tool store. The touch screen display is above the door. The back of the Helix cabinet has two removable panels and an access door on the lower panel permitting user access to fluid reservoirs, filters, and other components.

All doors and access panels must be closed in order for any motion in the machining area to occur.

## Installation

Installation of the Helix is normally included in the sales conditions and is therefore performed by personnel authorized by the machine supplier.

#### **Transport and Handling**

The machine weighs about 360kg.

The machine may be moved in the following cases:

- Loading or unloading from the means of transport.
- Movement inside a lab or production facility.

In the loading and unloading operations, the machine must be lifted using a fork-lift truck. The fork must be adjusted in a way to be inserted into the designated lift points.

The machine is mounted on casters, allowing movement on flat, smooth surfaces. The rear wheels are fixed and the front ones swivel and can be blocked.

The manufacturer is not responsible for any damage due to incorrect handling.

#### **Positioning**

The Helix must be installed so that a space is left behind the cabinet to allow the inspection of the parts located in the rear of the machine. These require periodic maintenance to guarantee optimal operation of the machine over time.

#### **Unpacking**

The machine should be unpacked as close as possible to its final operating location. This reduces the likelihood of damage caused by vibration and jarring while moving the machine.

Do not use sharp tools to remove packaging materials to avoid marring or damaging the machine.

#### **Connections to Sources of Energy**

Do not connect the Helix to external energy sources until it has been correctly positioned. The following connections are necessary:

- Electricity
- Compressed Air

#### **Electrical Connections**

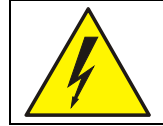

**ATTENTION !** The customer's source of electric power must have the protections specified by the standards in force in the country of use. Moreover, the power source must be able to continuously supply the maximum power that the machine may draw.

The machine is supplied with a power supply cable with two poles and ground. The user must connect this cable to the power source and supply it with a plug that is in compliance to those in use in that particular country. The connection to electricity or connection of the plug must be performed by specialized staff.

#### **Pneumatic Connection**

The socket is found in the rear of the machining unit and includes a FR unit for filtering and pressure adjustment (preset in the factory). Insertion of the connection pipe (Type 10/8 in polyurethane or Rilsan polyamide resin). Increase pneumatic pressure gradually to avoid whiplash of the supply line in the event that it is not solidly connected.

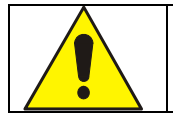

**WHIPLASH HAZARD** Solidly connect the compressed air piping. Open the valve slowly.

# **Major Subsystems Overview**

#### • Machining

The machining system consists of a high-speed spindle which rotates the selected cutting tool. The spindle traverses left and right, front-back, and up-down to engage the tool with the work piece. Also included is a lens probing system, a tool-length calibration pad, and the tool store holding up to seven tools. Pneumatic jets clear chips from the machining area. Cooling is provided both for the spindle and for the tool/work piece interface.

#### • Lens Positioning

The lens positioning system secures the blocked lens for machining using a chuck below the lens that engages the block and a clamp arm above the lens which holds the lens in place. The positioning system rotates the lens so that the tool engages points around the lens perimeter, and tilts the axis of rotation to affect the angle at which the tool engages the work piece.

#### • Motion Control

This subsystem consists of the stepper motors that activate each of the axes via toothed belts, position detectors, and electronic elements which allow the position, velocity and acceleration of each axis to be precisely controlled. The motion control system is largely inside the cabinet and not generally accessed directly by the user.

#### • Programmable Logic Control (PLC)

A specialized processor called the PLC sequences the various steps in the edging process. Like motion control, it is not generally accessed directly by the user.

#### • Computer and Graphic User Interface (GUI)

The computer subsystem provides communication with an external host computer to download job information, and computes all of the parameters of the edging cycle (axis positions, speeds, feed rates). It directs the other subsystems accordingly, to assure that the desired edging cycle is achieved. It interfaces with a touch screen display to provide a graphics user interface (GUI) with the user. This may be used to enter job data and cycle parameters, to report and display cycle status, and to perform maintenance and diagnostics. The computer has access to a large fixed disk storage device, as well as to a USB key which may be used to update the Helix software.

#### Miscellaneous

Included within this category are the safety devices, status sensors, pneumatics, filters, lubricant reservoirs and the like.

Many of the items discussed above as well as other items of interest are illustrated in the figures found at the end of this chapter.

# **Axes of Motion**

The Helix edger implements five axes of motion as follows:

X axis: Transverse motion (left/right) of the cutting tool

Y axis: Orthogonal motion (front/back) of the cutting tool

Z axis: Vertical motion (up/down) of the cutting tool

C axis: Work-piece rotation

A axis: Inclination (tilt) of the C axis (up to 90 degrees from vertical)

# **Electro-Spindle**

The electro-spindle provides high-speed tool rotation. The speed of the electro-spindle is selected by the operator via the user interface. This can be adjusted electronically up to a maximum of 30,000 RPM; however, larger diameter tools should not be operated at more than 20,000 RPM. Optimum speed depends on many factors: Target cycle time, desired finish, type of tool, etc. The electro-spindle incorporates pneumatic cleaning systems for improved operation.

A constant flow of air at 1-1.5 bar prevents dust and shavings from entering the spindle and contaminating the high-speed bearings. The spindle is constantly cooled by circulating a solution of 85% water and 15% Ethylene Glycol. The fluid/air heat exchanger is found on the back of the machine and can be inspected by opening a rear hatch on which indicators are found that warn of any malfunctioning. Cooling requires only ambient air. If the ambient air temperature is too high, further machining is disabled to prevent overheating the spindle.

The coolant should be replaced at least yearly. The heat exchange coils should be cleaned at 1 to 3-month intervals. This operation can only be carried out with the machine at a standstill and after sources of energy have been disconnected. A vacuum should be used to clean the heat exchanger coils. Compressed air must not be used.

**Tool Taper Cleaning Jet**: In the automatic tool loading and unloading phases, a jet of compressed air cleans the area of contact between the spindle and tool. The jet is intense and has a duration of about one second.

**Tool Calibration Cleaning Jet:** The tool calibration position tends to get dirty during machining. Before checking the length of the tool, the calibration area is cleaned using a jet of compressed air.

Tool changes are under software control. Software controls the selection and attachment of the desired tools from the tool store. The spindle can only rotate if a tool is properly attached. There are electronic sensors that prevent the improper spindle rotation in the following cases:

- The tool pincer mechanism is open.
- The pincer is closed but the tool is not correctly attached.
- The tool is not present.

### **Tool Store**

The tools are housed in a fixture called the tool store. It incorporates an access hatch which is always closed during machining to prevent dirt depositing inside. An automatic system opens the hatch only during the tool change phase. There are seven tool positions available inside the tool store. When tools are loaded into the tool store, or replaced, it is essential that the position of the tool in the tool store and the tool's dimensional properties be accurately recorded via the control software.

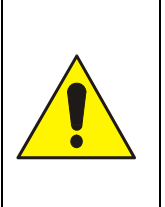

#### **ATTENTION!**

The control software identifies tools by their position within the tool store housing. There is no additional sensing mechanism.

When any tool is changed, it is essential to insert the new dimensional and performance features into the control software and to insert the tool into the correct housing position.

### Tools

| ATTENTION!                                                                                                    |
|----------------------------------------------------------------------------------------------------|
| Only balanced tools with dimensions that are compatible to the machine should be used on the                                                                                                    |
| machine. Do not exceed the nominal balancing speed stated on the tool.                                                                                                    |
| <ul> <li>When inserting new or re-sharpened tools, it is absolutely necessary to perform the following before any machining: <ul> <li>Enter the new dimensional data.</li> <li>Check the length on the tool calibration system (presetting).</li> </ul> </li> <li>Always ensure that the position of the tool corresponds to that specified in the software program.</li> </ul> |

# **Cooling the Tool and the Lens Being Machined**

The tool cooling system consists of a coolant reservoir tray and a pneumatic pumping system. Coolant is dispensed through a small ejector nozzle. The software selects the cooling mode necessary in each individual phase of machining. Cooling of the tool, when necessary, uses air or an aerosol with a coolant mixture made up from water and lubricant oil, which is loaded into the relevant tray.

The coolant tank has a volume of 2.2 liters and has an alarm and level-interlock to prevent the tool from rotating without suitable cooling. The consumption of liquid lubricant is estimated at about one liter every 200 pieces. Significantly higher consumption requires adjustment of the machine by authorized service personnel.

# Vacuum

The Helix has an integrated vacuum system mounted in the lower-front part of the machine. It can be easily accessed by opening the door under the machining area. The vacuum is controlled directly by software, and failure causes the machine to stop.

The vacuum requires periodic maintenance in order to free filters which, through time, tend to become blocked.

# **Electric Control Board**

The electric control board is integrated with the machine. It is been housed in a removable module and is completely isolated from dirt, dust and moving parts. To work on the electric control board, disconnect all electric power and remove the dowel pins using an Allen key. Maintenance of the electric control board is generally performed by trained service personnel.

# **Pneumatic System**

The air intake includes a pressure adjuster, air filter and oil filter. Pneumatic motions rely on a compact control unit positioned inside the same compartment that contains the tool cooling liquid tank.

# **Programming Unit**

The Helix is supplied with an integrated industrial PC, located in the upper-back of the machine in a position protected by fixed shields. Two external USB ports are made available for exchange of data or attachment of a barcode unit.

## **Identification of Components and Subsystems**

The following figures show the key Helix components and subsystems for ease of identification by the user.

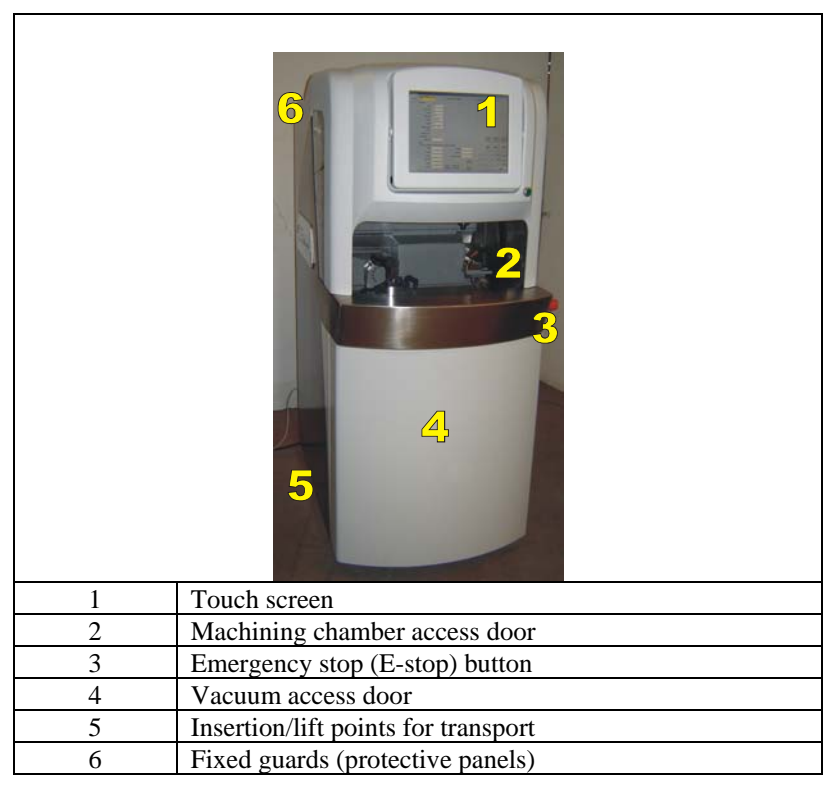

Figure 1.1: Front view of Helix

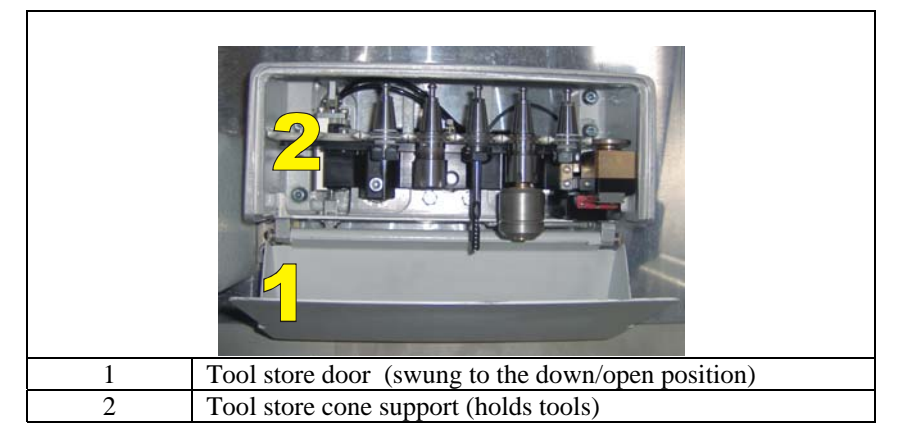

Figure 1.2 : Tool Store

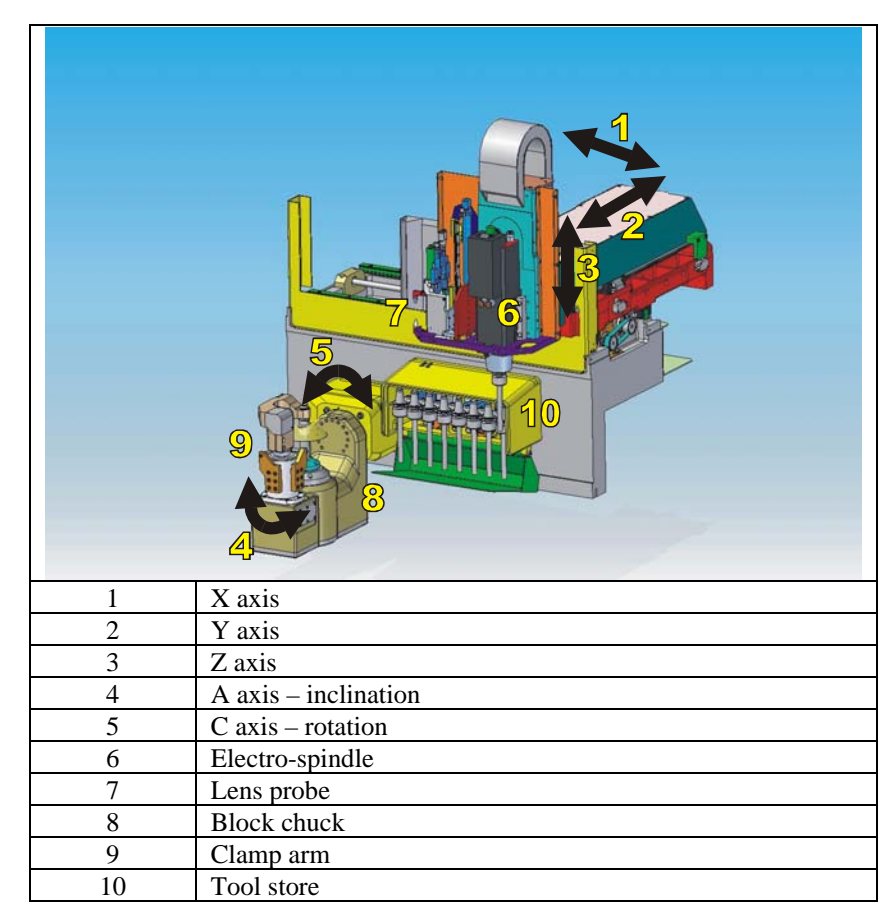

Figure 1.3: Layout of machining elements.

| 1 | Clamp arm for securing blocked lens in chuck |
|---|----------------------------------------------|
| 2 | Chuck for retaining block on lens            |

Figure 1.4: Lens Blocking Area.

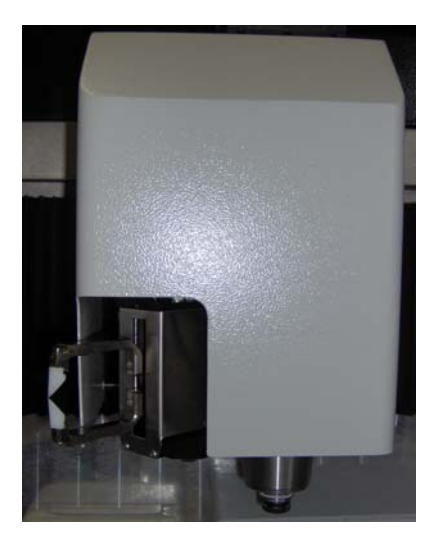

Figure 1.5: Electro-Spindle

- 1. Spindle Cooling Unit
- 2. Tool Coolant reservoir
- 3. Electric Control Board
- 4. Compressed Air Filtering Unit

Note: These items are accessed from the rear of the Helix cabinet.

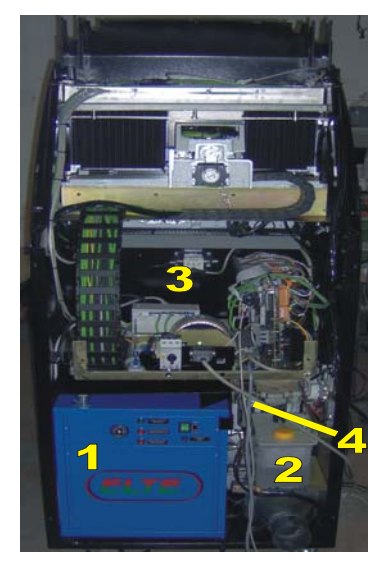

Figure 1.6: Electro-Spindle Cooling Unit, Compressed-Air Treatment, Lens Cooling.

- 1. Cooling Unit Mixer
- 2. Compressed Air Supply
- 3. Coolant Mixture Supply
- 4. Compressed Air Adjustment
- 5. Tool Cooling Nozzles

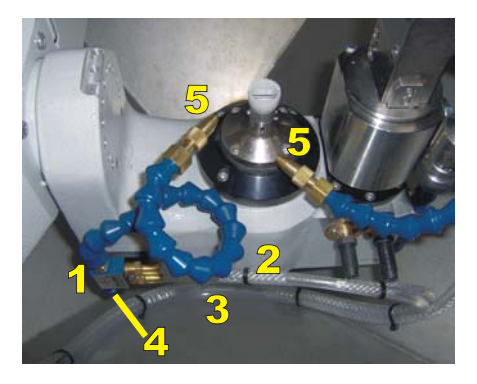

Figure 1.7: Tool Cooling.

(This page intentionally left blank for duplexing purposes.)

# Chapter 2: Operation

This chapter explains how to use the Helix edger in normal operations. Maintenance operations are described in a later chapter. The primary user interface to the Helix is the touch screen, described in detail later in this chapter. For certain operations, however, a hand wheel controller is available for limited manual control.

# Operators

The Helix edger should not be operated except by personnel familiar with the machine's operation. However, a high level of professional knowledge of opticianry is not required.

Any routine and periodic maintenance should be performed by specialized staff that fully understand the problems of safety highlighted in this manual.

The staff engaged for extraordinary maintenance (e.g., refurbishment or repair) must be highly professional and have sufficient experience regarding the management of machines with significant content of electronics.

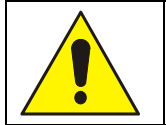

ATTENTION ! It is recommended that the After-Sales Service be contacted before performing extraordinary maintenance in the case of breakdown

### **Manual Hand Wheel Functioning Mode**

The Helix edger can be controlled manually using the hand wheel, decoupling the axes from the embedded processor. Some typical operations that can only be performed using this instrument are:

- Tool exchange
- Opening of the tool store
- Calibration of the edger
- Emergency stop
- Controlling feed rates

Figure 2.1 below describes the functions available on the hand wheel controller.

|          | FEED % WV Fee | FED % W Feedrate Adjustment of Working Speed                                                        |  |  |  |  |  |  |  |  |  |
|----------|---------------|----------------------------------------------------------------------------------------------------|--|--|--|--|--|--|--|--|--|
| F - 200  | 100 125 By    | rotating in a clockwise direction, it is possible to increase the                                   |  |  |  |  |  |  |  |  |  |
|          | auto          | omatic speed of the axes set via software up to 100%. By rotating in                                |  |  |  |  |  |  |  |  |  |
|          |               | bunter clockwise direction, it is possible to decrease the machining $d \neq 00$ (see storage)      |  |  |  |  |  |  |  |  |  |
|          | 25 0 spec     | ed to 0% (axes stopped).                                                                            |  |  |  |  |  |  |  |  |  |
|          |               | rotating in a clockwise direction, it is possible to increase the                                   |  |  |  |  |  |  |  |  |  |
|          | 75 Tota       | tion speed of the electro-spindle set via software up to 150%. By                                   |  |  |  |  |  |  |  |  |  |
|          | rota          | ting in a counter clockwise direction it is possible to decrease the                                |  |  |  |  |  |  |  |  |  |
|          | 50 150 spec   | ed of the electro-spindle by up to 50%.                                                             |  |  |  |  |  |  |  |  |  |
|          |               | Pitch Selection                                                                                     |  |  |  |  |  |  |  |  |  |
|          |               | By acting on these buttons, it is possible to select the pitch which can be small, medium or large. |  |  |  |  |  |  |  |  |  |
|          |               | Axis Selection                                                                                      |  |  |  |  |  |  |  |  |  |
| 4 5 LINE |               | <b>Z</b> These buttons allow one to choose the axis on which to act means the head wheel Press      |  |  |  |  |  |  |  |  |  |
|          |               | 4 to select the A-axis and 5 to select the C-axis                                                   |  |  |  |  |  |  |  |  |  |
|          |               |                                                                                                    |  |  |  |  |  |  |  |  |  |
|          | 4 5           |                                                                                                    |  |  |  |  |  |  |  |  |  |
|          |               | Hand Wheel Positioner                                                                               |  |  |  |  |  |  |  |  |  |
|          | 0             | By rotating in a clockwise direction, we obtain the movement of                                     |  |  |  |  |  |  |  |  |  |
|          |               | the selected axis towards the positive direction. By rotating in a                                  |  |  |  |  |  |  |  |  |  |
|          | 6             | counter clockwise direction, we obtain the movement towards the                                     |  |  |  |  |  |  |  |  |  |
|          |               |                                                                                                    |  |  |  |  |  |  |  |  |  |
|          |               | The disc rotates with small steps. The amount of movement at                                        |  |  |  |  |  |  |  |  |  |
|          |               | every step is determined by the selection of the small, medium or                                   |  |  |  |  |  |  |  |  |  |
|          | PCE           | large pitch.                                                                                        |  |  |  |  |  |  |  |  |  |
|          | 4MEHGEN CZ    | By pressing this button, all movements are stopped immediately.                                     |  |  |  |  |  |  |  |  |  |
|          |               | This must be used for all emergencies.                                                              |  |  |  |  |  |  |  |  |  |
|          |               |                                                                                                    |  |  |  |  |  |  |  |  |  |
|          |               | Tool Cooling Opening Control                                                                        |  |  |  |  |  |  |  |  |  |
|          | COOL          | Starts the tool cooling circuit.                                                                    |  |  |  |  |  |  |  |  |  |
|          |               |                                                                                                    |  |  |  |  |  |  |  |  |  |
|          | TOOL STORE    | Tool Store Opening Control                                                                          |  |  |  |  |  |  |  |  |  |
|          | (front)       | Controls the manual opening of the tool store.                                                      |  |  |  |  |  |  |  |  |  |
|          | TOOL          | Control Spindle Pincer Opening                                                                      |  |  |  |  |  |  |  |  |  |
|          | UNCL.         | Activates opening of the spindle inside the electro-spindle with                                    |  |  |  |  |  |  |  |  |  |
|          | (AA)          | pincer closes holding the taper. By pressing a second time, the                                     |  |  |  |  |  |  |  |  |  |
|          |               | On Line Control                                                                                     |  |  |  |  |  |  |  |  |  |
|          | ON            | Activates and deactivates the manual mode.                                                          |  |  |  |  |  |  |  |  |  |
|          |               | LED On = Automatic mode $-$ LED Off = Manual mode                                                   |  |  |  |  |  |  |  |  |  |

Figure 2.1: Hand Wheel

# **Edging Scenario**

The term "edging" is used in a general sense to refer to any or all of the machining operations provided by the Helix, except in cases where a specific operation needs to be identified (i.e., drilling, shelving, etc.).

The edging process may consist of the following steps. Specific actions mentioned here are described in detail later in this chapter.

- <u>Enter job information</u>. Job data includes, for example, data describing the shape of the edged lens, the specific operations to be performed, properties of the lens blank, shape and location of special features (holes, slots, shelves, etc.) and machining parameters (tools, feeds and speeds). In most laboratories, this data is downloaded electronically from a lab host computer. The user should check the data to assure that all needed data is present and accurate. Manual data entry is available to supply missing values or to override downloaded values. Downloading requires only that the user enter a job or tray number; the job data and a drawing of the edged lens appear on the display. Alternatively, the Helix allows frequently-run jobs to be stored internally and retrieved from memory when desired.
- <u>Mount workpiece</u>. When the access door opens, check the cutting chamber to be sure that there are no obstructions to machine movement. The blocked lens is placed (block down) on the chuck and the clamp is engaged to secure the lens with pressure from above. Some Helix edgers are equipped with robotic (automated) lens mounting. The operation of the automated subsystem is described elsewhere.
- <u>Edge</u>. The access door closes, the required tool is fetched from the tool store and the machining begins. The actual edging process may occur in multiple phases, depending on the specific job: Rough cutting, beveling, safety beveling, drilling, shelving, polishing, etc. The Helix selects the appropriate tool(s) for each phase; tools are automatically fetched and mounted as required. The display provides an indication of progress through the cycle.
- <u>Remove workpiece</u>: When the edging cycle is complete, the door opens and the workpiece may be removed. A recut cycle is available which allows small changes to be made to the shape to improve sizing, finish or fit. If the removed lens is the first of two for a job, the data for the second eye may be accessed.

# **System Startup Checks**

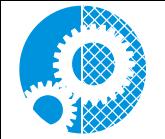

The Helix can only function with the cabinet closed. It is essential that the door and cabinet interlocks be checked periodically as described in the chapter on maintenance. The manufacturer disclaims any responsibility for any injury to persons caused by a lack of maintenance or disabling/removal of the protective interlocks.

Optimum operation of the Helix requires that fluid reservoirs be maintained at appropriate levels and filters be cleaned periodically. Emergency stop buttons should be released prior to startup.

Requirements for fluid levels and filters are discussed in detail in the chapter on maintenance, but summarized here.

#### **Spindle Cooling System**

As the spindle operates at high speed, it must be cooled. The cooling system consists of a tank containing water with the addition of Ethylene Glycol. A pump guarantees the continuous flow of the coolant. Before startup, check that the level of cooling liquid is within the established limits. As the system is closed circuit, the level should not change appreciably. A continuing decrease in fluid level indicates there is a leak in the circuit. Call maintenance staff in order to block the leak. Before restarting the machine, top-off the coolant until it reaches the desired level. The coolant must also be changed periodically. Premixed coolant is available from the supplier of the machine.

#### **Cooling System for the Tool and Lens Being Machined**

A reduction of the level of tool cooling liquid prevents the processing of some jobs. The tool/lens cooling liquid is not recycled, thus its level should be checked and topped-off before each startup or shift.

#### Vacuum

Cleanliness of the operational area is provided by a vacuum located under the operational area. Filters in the vacuum must be checked and changed periodically for optimum cleaning action.

#### **Compressed Air Supply**

The compressed air filter can clog due to the accumulation of dirt in the operating environment. Before startup, always check and flush the compressed air filter. The filter must be replaced periodically depending on the operating environment.

## **Graphic User Interface (GUI)**

This section describes the screens used to configure and operate the Helix edger. Each screen is shown in a figure and the use and significance of fields on the screen are described thereafter.

Many screens include a keypad that is used to enter commands and numeric values. Tap the keys lightly with the fingertip or a stylus designed for touch screen use. Do not use sharp objects such as pencil/pen points, paper clips, etc. on the touch screen. To enter a number, first tap the field that is to receive the input value; it will be shown in yellow. Press the CLEAR control to erase any existing entry. A newly-entered value may made effective by tapping ENTER, or by selecting a different field, or by tapping START. Some screen controls act as toggles; repeatedly tapping a toggle control causes it to cycle through its allowed values. Tapping a check box enables or disables the associated option. Navigation between screens is accomplished via control buttons on the left side of the screen, or across the top.

#### Job Screen

The *Job Screen* is the main screen used by the operator to make the machine work. From this screen the operator carries out all routine operations such as loading the program, modifying the program, starting the program, etc.

| 📲 Job Screer | D                                       |                                             |                                  |  |  |  |  |  |
|--------------|-----------------------------------------|---------------------------------------------|----------------------------------|--|--|--|--|--|
| Setup        | Job Number                              | Lens Shape - Right                          | Lens Shape - Left                |  |  |  |  |  |
|              | Edging                                  |                                             |                                  |  |  |  |  |  |
|              | Eye Right                               |                                             |                                  |  |  |  |  |  |
|              | Box Size +0.00                          |                                             |                                  |  |  |  |  |  |
|              | Frame Metal                             |                                             |                                  |  |  |  |  |  |
|              | Material Poly                           |                                             |                                  |  |  |  |  |  |
|              | Bevel Automatic                         |                                             |                                  |  |  |  |  |  |
|              | Edge Angle Fixed +0                     |                                             |                                  |  |  |  |  |  |
|              | Polish 🗆                                |                                             |                                  |  |  |  |  |  |
|              | Safety Bevel F □ B □                    |                                             |                                  |  |  |  |  |  |
|              |                                         |                                             | Load Frame Edit Frame Save Frame |  |  |  |  |  |
|              | Roughing Tool<br>Cutter                 | Finishing Tool<br>Bevel None                |                                  |  |  |  |  |  |
|              | Drill                                   |                                             |                                  |  |  |  |  |  |
| Drill        | Click on a feature on the screen to     | b edit drill data.                          | Pause Start                      |  |  |  |  |  |
| ,<br>        | Туре                                    | Deput                                       |                                  |  |  |  |  |  |
| Bevel        | Start X                                 | Lateral Angle                               |                                  |  |  |  |  |  |
|              | Start Y                                 | Both Eyes 🗆                                 | Field                            |  |  |  |  |  |
| Shelf        | Diameter                                | Next                                        | 4 5 6 Clear Field                |  |  |  |  |  |
|              | End X                                   | Feature                                     | 1 2 3 +/- Help                   |  |  |  |  |  |
| Gen.         | End Y                                   | Add Remove Prev.<br>Feature Feature Feature |                                  |  |  |  |  |  |
|              |                                         |                                             |                                  |  |  |  |  |  |
| V0.00        | Enter job number via keypad or barcode. |                                             | 0%                               |  |  |  |  |  |

Figure 2.2: Job Screen.

**Job Number:** Enter the number for the job data to be retrieved from the Host computer. To recall a previously edged job from internal memory, press CLEAR and ENTER to switch to internal memory mode. This will allow re-edging a job in recut mode to avoid probing. Press CLEAR and ENTER to exit internal memory mode.

#### **Edging:**

Eye: Specifies the current eye to be edged
Box Size: Specifies a sizing *offset* for this eye (in mm)
Frame: Specifies the frame type for this job
Material: Specifies the lens material for this eye (Selected from *Material Screen*)
Bevel: Specifies the bevel placement for this eye
Edge Angle: Specifies the tool angle relative to lens edge. If "Fixed", then angle is specified in degrees. If "Dynamic", then tool angle depends on lens curve and size.
Polish: If checked, then lens will be polished.
Safety Bevel: If checked, then (F) front, or (B) back of lens will be safety beveled.

Roughing Tool: Specifies the tool to use for the roughing cycle.Finishing Tool: Specifies the tool or bevel style for the finishing cycle.Shelving Tool: Specifies the tool to use for the shelving cycle.Load Frame: Retrieve a stored frame from the frame database.Edit Frame: Edit the current frame on the Job Screen.Save Frame: Save the current frame to the frame database.

#### Keypad:

0-9: Numeric entry
Exit: Abort current data entry operation
Clear: Clear entry of a highlighted field
Help: Display help for current field
Enter: Accept current value of field
+/-: Change sign of current numeric field, or toggle value of non-numeric fields
Field → Highlight field above existing field
Field → Highlight field below existing field
▲: Increment value of existing field
▼: Decrement value of existing field
Pause: If pressed after Start, cycle will pause after probing to allow operator to adjust bevel (see the following bevel section).

Start: This will start cycle. Once cycle has started, this button will turn red and become a stop button.

*NOTE:* In the lower left of the Job Screen are four navigation buttons: Drill, Bevel, Shelf and Gen. Tapping any of these will change the lower half of the Job Screen to allow parameters for the selected machining to be entered, as described below.

**Generator:** These are standard lens parameters that describe the lens blank to be edged. Knowing the Front Curve before edging will allow pre-probing of the lens to be skipped, thus shortening the cycle.

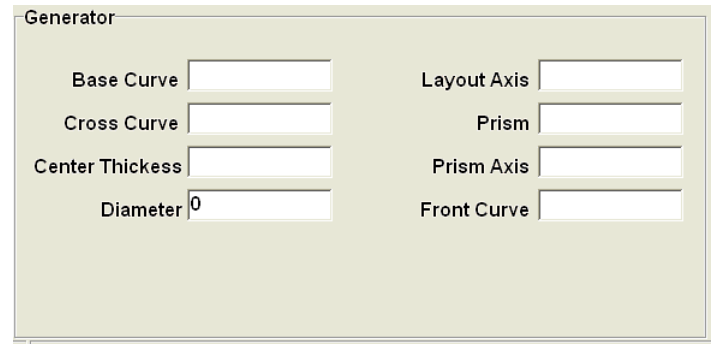

**Figure 2.3: Lens Blank Specification Parameters** 

**Drill:** These are standard DCS parameters that describe drill features. If "Lateral Angle" is a "?", then drill angle will follow the front curvature of the lens.

| Drill                               |                |                   |         |
|-------------------------------------|----------------|-------------------|---------|
| Click on a feature on the screen to | o edit drill d | ata.              |         |
| Туре                                |                | Depth             |         |
| Start X                             | La             | teral Angle       |         |
| Start Y                             |                | Both Eyes 🗆       |         |
| Diameter                            |                |                   | Next    |
| End X                               |                |                   | Feature |
| EndY                                | Add<br>Feature | Remove<br>Feature | Prev.   |
|                                     |                |                   | reature |

**Figure 2.4: Drill Specification Parameters** 

Drill features can be created manually by entering the parameters, and then pressing "Add Feature". An existing feature can be edited by touching the drill feature on the drawing, thus highlighting it. After highlighting the feature, it can be edited by entering new data, or removed by pressing "Remove Feature". Subsequent features can be selected by pressing "Next Feature" or Prev. Feature".

**Bevel/Groove:** A picture of the lens is drawn to illustrate the position of bevel. The picture on the left shows the thickness of the lens and position of bevel around the lens. The picture on the right shows the cross-section of the lens that coincides with the arrow on the left. The pictures are based on generator data acquired before the cycle, and on probe data acquired during the cycle. The bevel position may be altered during the cycle if the "Pause" button is pressed before probing.

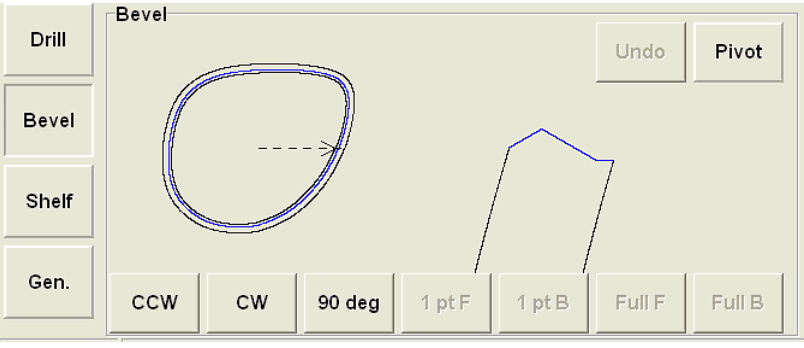

**Figure 2.5: Bevel Parameters** 

**CCW:** Rotates arrow counter-clockwise

**CW:** Rotates arrow clockwise

**90 deg:** Rotates arrow 90 degrees CCW

1 pt F: Shifts the bevel at the selected point forward (0.1 mm)

1 pt B: Shifts the bevel at the selected point back (0.1 mm)

Full F: Shifts the entire bevel forward (0.1 mm)

Full B: Shifts the entire bevel backward (0.1 mm)

**Pivot:** Allows the bevel to be pivoted about a single anchor point. If this is pressed, the opposite end of the arrow becomes the anchor point. Once both points are positioned according to operator preference, the bevel position can be pivoted forward or back by pressing "Pivot Front" or "Pivot Back"

Undo: Clears changes made by the operator and returns to original state

**Shelf:** A picture of the lens is drawn to illustrate the position of the shelf. The picture on the left shows **the** thickness of the lens and position of the shelf around the lens. The picture on the right shows the cross-section of the lens that coincides with the arrow on the left. Generator data must be entered to correctly draw the lens.

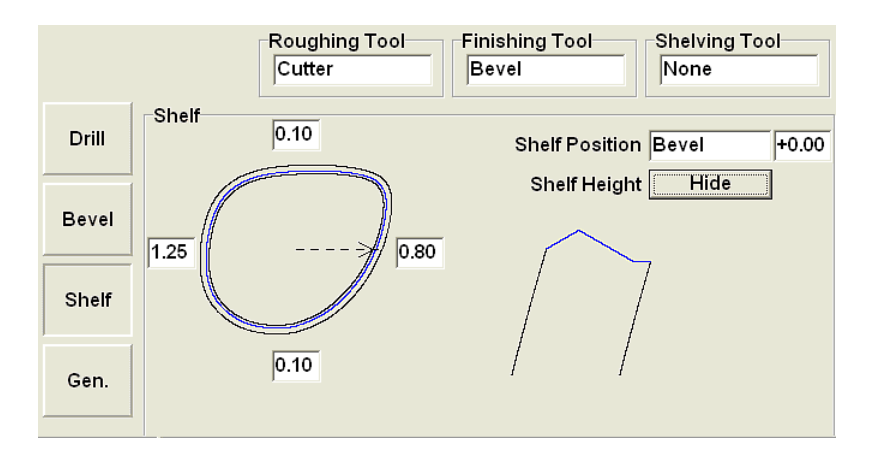

#### Note: Items displayed on the screen may vary based on shelving parameters selected.

**Figure 2.6 Shelving Parameters** 

- **Shelf Position:** Specifies the location of the shelf. Values are *Bevel, Fixed, Percent, Base, Center* and *Back.* Depending on the selection, additional fields for numerical modifier(s) are displayed. For example, as shown in the figure above, the shelf will follow the contour of the bevel, but offset towards the back of the lens by 1.00 mm. The hint line at the bottom of the screen contains descriptions of the modifier value.
- **Shelf Height:** Specifies the height in mm of the shelf, or how far the shelf extends from the rimless edge of the lens. This value may be specified for each quadrant.

When Load Frame is pressed, the following is displayed:

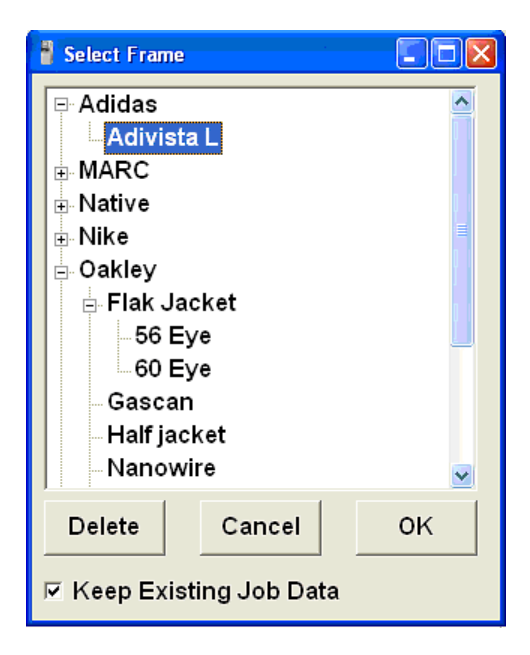

The **Select Frame** dialog will allow a frame to be selected from the internal database. Once a frame is selected, press OK to use that frame as the current job. If a frame contains more than one eyesize, select the desired eyesize for the job. Press delete to remove the frame from the database. A checkbox is used to override other job data.

#### Setup Screen

The *Setup Screen* is accessed from the *Job Screen*. Setup allows the operator to modify preferences and the cycle parameters, depending on the lens to be machined. Properties of tools and materials may be entered or edited. The *Setup Screen* is often the starting point to perform calibrations, change default material or frame settings, or clean the machine.

| 🖁 Setup Scre | en                                          |                            |             |                |         |       |       |        |
|--------------|---------------------------------------------|----------------------------|-------------|----------------|---------|-------|-------|--------|
|              | Preferences / Settings Com                  | m / Password               |             |                |         |       |       |        |
| Job          | Eye Toggle 🗖                                | Thin Groove Edge 0.0       | Si          | ze Dimensior   | Box     |       | -     |        |
|              | Strip Leading Zeros <i>I</i> ⊄              | Fixed Bevel Dist 1.20      | т           | race Size Adj  | . +0.10 |       | -     |        |
| Setup        | Automation <b>□</b>                         | Bevel Percent 33.00        |             | Tilt Reductior | 20.0    |       | -     |        |
|              | Clean Groove 🔽                              | Front Base Limit 0.5       |             | Max Tilt Beve  | 30.0    |       | -     |        |
| Tool         |                                             | Back Base Limit 0.5        | Ma          | x Tilt Rimless | 30.0    |       | -     |        |
|              |                                             | Right Recut Cursor Size    |             | √lin Feed Rate | 3.0     |       | -     |        |
| Material     |                                             | Left Recut Cursor Job      | N           | lax Feed Rate  | e 3.1   |       | -     |        |
|              |                                             | Default Edge Angle Fixed + | -0          | Initial Chuck  | ( 5     |       | - L   | aunch  |
| Frame        |                                             | Thick Poly 0.0             |             | Default Beve   | Auton   | natic |       | ccess  |
|              |                                             |                            |             | Probe Type     | ard     |       | Beeat |        |
| Maint.       |                                             |                            |             | Language       | -   _   | Reset |       |        |
|              |                                             |                            |             |                |         |       |       | Show   |
|              |                                             |                            |             |                |         |       |       | ncicam |
|              | Software Versions (V0.00)                   | Save / Restore             |             | 7              | 8       | 9     | Exit  |        |
|              | UI = V1.01.98<br>Frame Editor = V1.00.02.27 | Upd SW, Backup             | Save<br>CNC | 4              | 5       | 6     | Clear |        |
|              | Incicam = 1.0.65.11<br>CNC = 0.0            | Frames                     | Status      |                |         |       | Clear | Field  |
|              | PLC = 0.0                                   | Comm Restore<br>System     |             | 1              | 2       | 3     | +/-   | Help   |
|              |                                             | Log                        |             |                | 0       |       | Er    | nter   |

Figure 2.7: Setup Screen

**Preferences/Settings:** 

- **Eye Toggle:** If this box is checked, then it will automatically toggle to the left eye after the right has been cut.
- Strip Leading Zeros: If checked, leading zeros will be stripped from entered job numbers.
- Automation: If checked, then the automation cycle will be initiated when START is pressed.
- **Clean Groove:** If checked, the clean groove routine will be used. The clean groove cycle may increase the cycle time, but may result in improved groove finish.
- **Thin Groove Edge:** Specifies the lens thickness at which a warning is issued when grooving a thin lens.

Fixed Bevel Dist: Specifies the default distance from the bevel apex to the lens front (mm).

Bevel Percent: Specifies the default percentage from the bevel apex to the lens front.

- **Front Base Limit:** Specifies the minimum distance between the apex of the bevel and the front of the lens when bevel placement is set to base curve.
- **Back Base Limit:** Specifies the minimum distance between the apex of the bevel and the back of the lens when bevel placement is set to base curve.
- **Right Recut Cursor:** Specifies the field to which the cursor goes when doing recuts on the right eye lens. Value toggles between job and size.
- Left Recut Cursor: Specifies the field to which the cursor goes when doing recuts on the left eye lens. Value toggles between job and size.
- **Default Edge Angle:** Specifies whether the edge angle will be fixed or dynamic if this property is not included in data downloaded from the host. If Fixed is selected, the value of the angle in degrees may be specified in the adjacent field.
- **Thick Poly:** Enter the maximum lens thickness at which thick poly is activated. When a poly lens with generator information is edged that has a maximum lens thickness greater than the values specified here, the Thick Poly settings will be used instead. This feature can be disabled by entering 0.0.
- **Size Dimension:** Specifies whether size adjustment on the *Job Screen* will be applied to box size or circumference size. Value toggles between box and circumference.
- **Trace Size Adj.:** Amount by which the box size of downloaded shapes should be adjusted (mm). Adjust this parameter for frame fit after size verification of the internal 58mm circle (Job No. 002). If the lens for frame fits large, decrease this number. If the lens is small, increase this number.
- **Tilt Reduction:** Amount by which the tilt angle may be reduced without prompting the user. Helix computes the maximum tilt angle for a given job and tool set. If this angle could cause a collision, it is automatically reduced to a "safe" value. If the reduction is greater than Tilt Reduction, the user is prompted to accept the change; else, the reduced tilt angle will be accepted without prompting the user.
- Max Tilt Bevel: Specifies the maximum tilt angle for a dynamic beveled lens (degrees).
- Max Tilt Rimless: Specifies the maximum tilt angle for a dynamic rimless lens (degrees).
- **Min Feed Rate:** Specifies minimum rate at which cutter blade will feed into lens. This value overrides the value specified on the *Material Screen*.
- Max Feed Rate: Specifies maximum rate at which cutter will feed into lens. This value overrides the value specified on the *Material Screen*.
- Initial Chuck: Specifies initial closing pressure setting for pneumatic chuck.
- **Default Bevel:** Specifies method for bevel or groove placement if a value is not downloaded from host.
- **Probe Type:** Select the type of probe installed in the Helix. The choices are Standard or Air Bearing.
- Language: Select language of your choice.

#### **Communications:**

**Port:** I/O port selection for connection to host computer, either Ethernet or Serial RS-232 **Baud Rate:** Select the baud rate for I/O port. Baud rate should match host computer.

- **Max TRCFMT:** Specifies the highest trace format requested by the Helix. A value of 1 is used to represent an ASCII packet. Values of 2 through 4 are used for increasingly compact binary encodings, with a value of 4 being the most efficient packed binary.
- **Init Level:** Set this value to AUTO to automatically initialize with the host computer. Set to NONE to suppress initialization.

**Password:** If checked, the selected screen will require password entry to modify. Follow on-screen instructions to create a custom password.

#### Save/Restore:

Upd. S/W, Jobs or Frames: Update Helix operational software and internally stored frames data by placing appropriate USB key in USB port.
Backup System: Back up your system by placing blank USB key in USB port. The system is backed up to both the USB key and to the Helix's internal hard disk drive.
Save CNC Status: Hardware configurant backup used for diagnostic purposes.
View Comm Log: View the previous communication session with the host computer.
Restore System: Restore software and setup values from the Helix's hard disk drive.

Software Versions: These items are for display only.

Launch Remote Access: Causes a program to execute which allows the Helix to communicate with a remote computer over the internet. This feature is primarily used by service personnel.

Reset: This causes a hardware reset of the machine. This feature is primarily used by service personnel.

**Show Incicam:** Displays other screens not normally used by the operator. This feature is primarily used by service personnel.

#### **Tool Screen**

# Note: The description of the Tool Screen assumes tools are loaded into the tool store in the same order as they are supplied by the factory. The position of tools may be changed by the user.

The *Tool Screen* is used every time a new (or refurbished) tool is introduced into the tool store. It is essential that the operator specify the features of the new tool, such as type, dimensions, and maximum speed, in order to prevent problems in the machining phase.

| 🚪 Tool Scree | n                            |                               |                           |                          |                          |                          |                          | X                        |  |
|--------------|------------------------------|-------------------------------|---------------------------|--------------------------|--------------------------|--------------------------|--------------------------|--------------------------|--|
|              | Tool Selection               | )                             | 1-                        | -                        |                          |                          | -                        |                          |  |
| Job          | Position                     | 1                             | 2                         | 3                        | 4                        | 5                        | 6                        | 7                        |  |
|              | Туре                         | Cutter 20mm                   | Mill                      | Polish 20mm              | Polish 20mm              | Groove                   | Drill/Mill               | Finish Mill              |  |
| Setup        | Style                        | Bevel                         | 1/4'' (2 Flute)           | Bevel SB.M               | Bevel SB.F               | 12.6 mm                  | 1.0 mm                   | 2.4 mm                   |  |
|              |                              | Details                       | Details                   | Details                  | Details                  | Details                  | Details                  | Details                  |  |
| Tool         |                              | Calibrate<br>Tool Size        | Calibrate<br>Tool Size    | Calibrate<br>Tool Size   | Calibrate<br>Tool Size   | Calibrate<br>Tool Size   | Calibrate<br>Tool Size   | Calibrate<br>Tool Size   |  |
| Material     | Calibrate All<br>Tool Length | Calibrate<br>Tool Length      | Calibrate<br>Tool Length  | Calibrate<br>Tool Length | Calibrate<br>Tool Length | Calibrate<br>Tool Length | Calibrate<br>Tool Length | Calibrate<br>Tool Length |  |
|              |                              | Set Active                    | Set Active                | Set Active               | Set Active               | Set Active               | Set Active               | Set Active               |  |
| Frame        | Open<br>Tool                 | Д                             |                           | 4                        | 4                        | ļ                        | ļ                        | ļ                        |  |
| Maint.       | Open<br>Spindle<br>Chuck     |                               | <u>(</u>                  | ļ                        | ļ                        | Ų                        |                          |                          |  |
|              | tligets X +55                | .20 A +0.                     | 000 Rad                   | ius +41.05               | Probe Spec               | ed                       |                          |                          |  |
|              | 2 Y +11                      | 0.61 C 0.0                    | 0                         | Tilt +0.000              |                          | 7                        | 8 9                      | Exit                     |  |
|              | Origit                       | 4.95                          | 1                         |                          |                          | 4                        | 5 6                      | Clear                    |  |
|              | Calibrate<br>Z               | Calibrate Calibrate Calibrate | alibrate Get<br>Tilt Valu | e                        | Calibrate<br>Probe       | 1                        | 2 3                      | +/- Help                 |  |
| Current To   | pol = 1                      |                               |                           |                          |                          |                          | 0                        | Enter                    |  |
| V0.00        | Select the type of to        | ol installed in this positi   | on.                       |                          |                          |                          |                          | 0%                       |  |

Figure 2.8: Tool Screen

#### **Tool Selection:**

# *Note:* Repeatedly tapping the Type or Style fields will cause them to cycle through their allowed values.

**Position:** Tool Positions 1-7 as they are positioned in tool store. These values are not changeable. **Type:** Specifies the type of tool.

**Style:** Specifies the style of tool of the selected type.

**Details:** Opens a dialog box to allow entry of tool dimensions as defined by the distributor. See Figure 2.9 below.

Calibrate Tool Size: Initiates routine to calibrate tool size. Follow on-screen instructions.Calibrate Tool Length: Initiates auto-calibration routine to calibrate tool length of specified tool.

**Calibrate All Tool Length:** Initiates auto-calibration routine to calibrate tool length of all tools. **Set Active:** Specifies that this tool is currently mounted in the motor spindle.

#### **Offsets:**

# Note: Even after performing a calibration, it may be desirable to make small adjustments in the calibrated values. These adjustments are specified in the Offsets area of the Tools Screen.

Size: Specifies amount (in mm) by which the box size is automatically adjusted.

- **Bevel:** Specifies amount (in mm) by which the bevel is automatically shifted to correct for small bevel placement problems. Positive values shift the bevel towards the back of the lens.
- Axis: Specifies amount of axis adjustment (in degrees). Positive values effect a CW axis change (patient view).
- **Calibrate Axis:** Initiates routine to calibrate the axis of lens rotation (C-axis). Follow on-screen instructions.

#### **Origins:**

# Note: The origin values are automatically set during calibration and should not be changed manually except under supervision of service personnel.

- X: Specifies origin of X-axis (left-right)
- Y: Specifies origin of Y-axis (forward-back)
- **Z:** Specifies origin of Z-axis (up-down)
- A: Specifies origin of A axis (lens tilt)
- C: Specifies origin of C axis (lens axis)
- Radius: Specifies origin of the mechanical radius of rotation
- Tilt: Specifies origin of tilt-axis (lens tilt)
- Calibrate Z: Initiates routine to calibrate the Z axis. Follow on-screen instructions.
- **Calibrate Radius:** Initiates routine to calibrate the radius of the tilt axis (A-axis). Follow on-screen instructions.
- Calibrate Tilt: Initiates routine to calibrate lens tilt axis. Follow on-screen instructions.
- **Get Value:** Pressing this button when X, Y, A, or C is highlighted will load the current physical position of the selected axis into the highlighted field.

#### **Probe:**

**Probe Speed:** Specifies the speed of lens rotation (in meters per minute) during probing. **Calibrate Probe:** Initiates auto-calibration routine to calibrate the probe. Follow on-screen instructions.

- Note: For standard calibration of Helix, follow this order: Tool Length, Probe, Tool Size, Axis. For full calibration of Helix, follow this order: Tilt, Probe, Tool Length (all), Z-depth, Tool #2 Size, Radius
- **Open Tool Store:** Open the tool store to allow manual access to the tools. When the hatch to the store is open, the caption on the button changes to Close Tool Store.
- **Open Spindle Chuck:** Open the spindle to insert tools manually. When the spindle chuck is open, the caption on the button changes to Close Spindle Chuck. Afterwards, set tool as active.

The following figure is an example of a dialog box used to enter tool data. Tap a field whose value is to be entered or changed and use the numeric keypad to enter the new value. When done, press ENTER, or change to a new field. (Dimensions shown are for illustration only.)

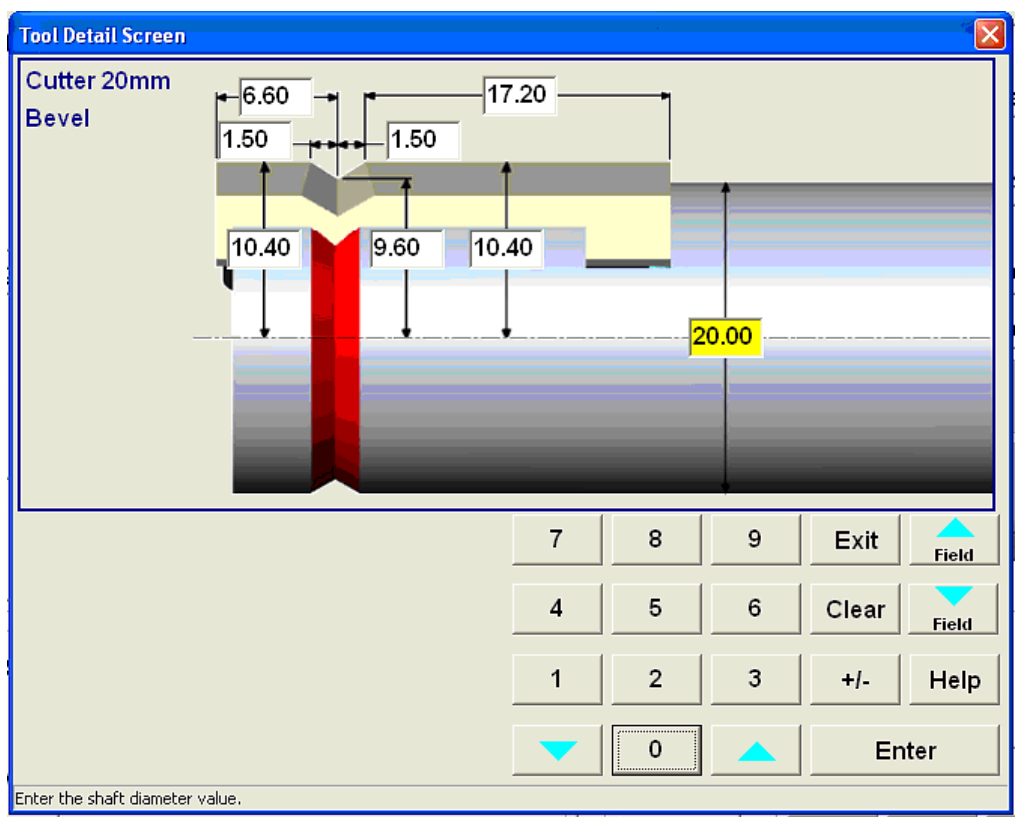

Figure 2.9: Dialog Box for Entering Tool Data

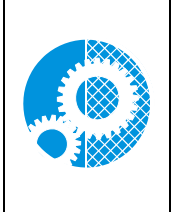

It is essential that the tool information entered into the *Tool Screen* (position, type, style, and the detailed dimensional data) match exactly the actual tools in the tools store. Any change of tools should prompt a rechecking of the entered data, plus a calibration of the new or changed tool.

Calibration tool length and tool size is required whenever a tool is replaced. The operation only requires a few minutes and is completely automatic.

#### **Material Screen**

The Helix can machine all resin materials used for ophthalmic lenses. However, each combination of tool and material may require different operating parameters for optimum performance. The *Material Screen* permits operating parameters for each combination of tool and material to be entered and edited. When you specify the material on the *Job Screen*, the Helix edges according to the speeds and other data listed on the *Material Screen*. These screens consist of the following eight sections, or tabs. There is a General tab, plus a tab for each of the seven tool positions. The General tab provides data which is not associated with any specific tool.

| 🚪 Material S | creen                    |                         |              |                         |               |             |                  |
|--------------|--------------------------|-------------------------|--------------|-------------------------|---------------|-------------|------------------|
|              | General Tool 1           | Tool 2 Tool 3 T         | ool 4 Tool 5 | Tool 6 Tool 7           |               |             |                  |
| Job          | Name                     | General<br>Rough Finish | Ba           | ick Front<br>etv Safety | Polish        |             |                  |
| Setup        | CR-39                    | Chuck Chuck<br>8 8      | Polish Be    | vel Bevel               | Method<br>Wet | LMATID<br>1 |                  |
|              | Poly                     | 12 10                   |              |                         | Dry/Wet       | 2           |                  |
| Tool         | Hi-Idx                   | 9 8                     |              |                         | Wet           | 3           |                  |
|              | Trivex                   | 12 10                   | П            |                         | Dry/Wet       | 4           |                  |
| Material     | Thk Poly                 | 12 10                   | П            |                         | Dry/Wet       | 5           |                  |
|              | AR Hi-ldx                | 7 7                     | П            |                         | Wet           | 6           |                  |
| Frame        | AR Poly                  | 7 7                     |              |                         | Dry/Wet       | 7           |                  |
| Marine       | AR CR-39                 | 7 7                     | п г          |                         | Wet           | 8           |                  |
| Maint        | ТННІ                     | 9 8                     | П            |                         | Wet           | 9           |                  |
|              | Pattern                  | 12 8                    | п            |                         | Wet           | 10          |                  |
|              |                          |                         |              |                         |               |             | Restore Defaults |
|              |                          |                         |              |                         |               | 7 8         | 9 Exit Field     |
|              |                          |                         |              |                         |               | 4 5         | 6 Clear Field    |
|              |                          |                         |              |                         |               | 1 2         | 3 +/- Help       |
|              |                          |                         |              |                         |               | • 0         | Enter            |
| V0.00        | Press CLEAR to edit mate | erial name.             |              |                         |               |             | 0%               |

Figure 2.10: Material Screen, General Tab

Note: Each of the screens described in this section includes a Restore Defaults button which will undo any user changes and reset values for all materials and all tools to their factory defaults.

#### **General Tab Sections:**

Name: The material name as displayed on the *Job Screen*.

#### General:

**Rough Chuck:** The lens clamp pressure during the roughing portion of the cycle. **Finish Chuck:** The lens clamp pressure during the finishing portion of the cycle.

- **Polish:** If this box is checked, polishing checkbox on the *Job Screen* will be checked by default.
- **Back Safety Bevel:** If this box is checked, the back safety bevel check box on the *Job Screen* will be checked by default.
- **Front Safety Bevel:** If this box is checked, the front safety bevel check box on the *Job Screen* will be checked by default.
- Polish Method: This value toggles between Wet, Dry or Dry/Wet.
- **LMATID:** Enter the desired LMATID value for this material. The value in this field must match the value sent by the host software, if the LMATID is used to communicate material.

#### 20mm Cutter:

| 🚦 Material Sc             | 📲 Material Screen |              |                   |        |        |             |                      |         |      |              |           |           |              |              |      |
|---------------------------|-------------------|--------------|-------------------|--------|--------|-------------|----------------------|---------|------|--------------|-----------|-----------|--------------|--------------|------|
|                           | General           | Tool 1       | Tool 2<br>Roughin | Tool 3 | Tool 4 | Tool 5      | Tool 6               | Tool 7  |      | Shelving     |           |           |              |              |      |
| JOD                       | Name              |              | Roughi            | -<br>- |        |             |                      |         |      | Sheiving     | liciting  |           |              |              |      |
|                           |                   |              |                   |        | Feed   | Fee<br>Rate | d Mot<br>e <u>RP</u> | or<br>M | Feed | Feed<br>Rate | Motor<br> | Feed      | Feed<br>Rate | Motor<br>RPM | Mist |
| Setup                     | CR-39             |              | 12.0              | 6.0    | 20     |             | 2.0                  | 4.0     | 20   | 1.0          | 2.0       | 15        |              |              |      |
|                           | Poly              |              | 4.0               | 5.0    | 20     |             | 1.0                  | 4.0     | 20   | 1.0          | 1.5       | 15        |              |              |      |
| Tool                      | Hi-ldx            |              | 3.0               | 5.0    | 20     |             | 1.0                  | 3.0     | 20   | 1.0          | 1.5       | 15        |              |              |      |
|                           | Trivex            |              | 3.0               | 5.0    | 20     |             | 1.0                  | 5.0     | 20   | 1.0          | 1.5       | 15        |              |              |      |
| Material                  | Thk Poly          | /            | 3.0               | 5.0    | 20     |             | 1.0                  | 5.0     | 20   | 1.0          | 1.5       | 15        |              |              |      |
|                           | AR Hi-ldx         |              | 3.0               | 3.0    | 20     | _           | 1.0                  | 4.0     | 20   | 1.0          | 1.5       | 15        | V            |              |      |
| Frame                     | AR Poly           |              | 3.0               | 5.0    | 20     |             | 1.0                  | 4.0     | 20   | 1.0 1        |           | 15        |              |              |      |
|                           | AR CR-39          |              | 10.0 5.0 20       |        |        | 4.0         | 4.0                  | 20      | 1.0  | 2.0          | 15        |           |              |              |      |
| Maint.                    | тнні              |              | 1.0               | 2.0    | 20     |             | 1.0                  | 2.0     | 20   | 1.0          | 1.5       | 15        |              |              |      |
|                           | Pattern           |              | 10.0              | 5.0    | 20     |             | 4.0                  | 5.0     | 20   | 1.0          | 1.5       | 15        |              |              |      |
|                           |                   |              |                   |        |        |             |                      |         |      |              | I         | Restore D | efaults      |              |      |
| Cutter 20mi<br>Bevel SB F | m                 |              |                   |        |        |             |                      |         |      | 7            | 8 9       | Exit      | Field        |              |      |
|                           |                   |              |                   |        |        |             |                      |         |      | 4            | 5 6       | Clea      | r Field      |              |      |
|                           | 6                 | 6            |                   |        |        |             |                      | 1 :     | 2 3  | +/-          | Help      |           |              |              |      |
|                           |                   |              |                   |        |        |             |                      |         | -    | 0            |           | Enter     |              |              |      |
| V0.00                     | Press CLEAR       | to edit mate | erial name.       |        |        |             |                      |         |      |              |           | 0%        |              |              |      |

Figure 2.11: Material Screen, 20mm Cutter (Tool 1)

Name: The material name as displayed on the *Job Screen*.

#### **Roughing:**

- **Feed:** The speed at which the tool moves into the lens (material removal) during roughing, measured in millimeters per lens revolution.
- **Feed Rate:** The relative speed of the lens edge and the tool at their point of contact during roughing, measured in meters per minute.
- **Motor RPM:** The speed of the spindle motor during roughing, measured in thousands of revolutions per minute.

#### **Finishing:**

- **Feed:** The speed at which the tool moves into the lens (material removal) during finishing, measured in millimeters per lens revolution.
- **Feed Rate:** The relative speed of the lens edge and the tool at their point of contact during finishing, measured in meters per minute.
- **Motor RPM:** The speed of the spindle motor during finishing, measured in thousands of revolutions per minute.

#### Shelving:

- **Feed:** The speed at which the tool moves into the lens (material removal) during shelving, measured in millimeters per lens revolution.
- **Feed Rate:** The relative speed of the lens edge and the tool at their point of contact during a shelving cycle, measured in meters per minute.
- **Motor RPM:** The speed of the spindle motor during the shelving cycle, measured in thousands of revolutions per minute.
- Mist: If this box is checked, the water mist will be on during shelving.

#### Mill:

| 📲 Material Sc          | reen                    |                   |                     |                    |                      |                     |                    |          |                |                               |                    | ×           |
|------------------------|-------------------------|-------------------|---------------------|--------------------|----------------------|---------------------|--------------------|----------|----------------|-------------------------------|--------------------|-------------|
| Job                    | General Tool 1          | Tool 2<br>Roughin | Tool 3              | Tool 4 Tool        | 5 Tool 6<br>Finishin | Tool 7<br>g         |                    | Sh       | elving         |                               |                    |             |
| Setup                  | CR-39                   | Depth<br>5.0      | Feed<br>Rate<br>2.0 | Motor<br>RPM<br>25 | Feed<br>2.0          | Feed<br>Rate<br>2.0 | Motor<br>RPM<br>20 | F<br>1.0 | eed  <br>)  1. | <sup>=</sup> eed<br>Rate<br>5 | Motor<br>RPM<br>20 | Mist<br>IZ  |
| Tool                   | Poly<br>Hi-ldx          | 2.0<br>5.0        | 1.5<br>1.5          | 25<br>25           | 1.0<br>2.0           | 2.0                 | 20<br>20           | 1.0      | ) [1.          | 5                             | 20<br>20           | <u>र</u>    |
| Material               | Trivex                  | 2.0               | 1.5                 | 25                 | 2.0                  | 2.0                 | 20                 | 1.0      | ) [1.          | 5                             | 20                 | <b>V</b>    |
|                        | AR Hi-Idx               | 5.0               | 1.5                 | 25                 | 2.0                  | 2.0                 | 20                 | 1.0      | ) [1.          | 5                             | 20                 | V           |
|                        | AR Poly<br>AR CR-39     | 2.0<br>5.0        | 1.5<br>1.5          | 25<br>25           | 2.0                  | 2.0                 | 20<br>20           | 1.0      | ) [1.          | 5                             | 20<br>20           | <u>र</u>    |
| Maint.                 | ТННІ                    | 2.0               | 1.5                 | 25                 | 2.0                  | 2.0                 | 20                 | 1.0 1    |                | 5                             | 20                 | •           |
|                        | Pattern                 | 5.0               | 1.5                 | 25                 | 2.0                  | 2.0                 | 20                 | 1.0      | )  1.          | 5<br>Re                       | 20<br>estore De    | r<br>faults |
| Mill<br>1/4'' (2 Flute | e)                      |                   |                     |                    |                      |                     |                    | 7        | 8              | 9                             | Exit               | Field       |
|                        | L                       |                   |                     |                    |                      |                     |                    | 4        | 5              | 6                             | Clear              | Field       |
| V0.00                  | Press CLEAR to edit mat | erial name.       |                     |                    |                      |                     |                    | •        | 0              |                               | E 0%               | inter       |

Figure 2.12: Material Screen, <sup>1</sup>/<sub>4</sub>" Mill (Tool 2)

Name: The material name as displayed on the Job Screen.

#### **Roughing:**

- **Depth:** Determines the tool depth for each roughing pass, measured in millimeters per lens revolution.
- **Feed Rate:** The speed at which the tool moves through the lens during the roughing cycle, measured in meters per minute.
- **Motor RPM:** The speed of the spindle motor during the roughing cycle, measured in thousands of revolutions per minute.

#### Finishing:

- **Feed:** The speed at which the tool moves into the lens during finishing, measured in millimeters per lens revolution.
- **Feed Rate:** The speed at which the tool moves through the lens during the finishing cycle, measured in meters per minute.
- **Motor RPM:** The speed of the spindle motor during the finishing cycle, measured in thousands of revolutions per minute.

#### Shelving:

- **Feed:** The speed at which the tool moves into the lens during the shelving cycle, measured in millimeters per lens revolution.
- **Feed Rate:** The speed at which the tool moves through the lens during the shelving cycle, measured in meters per minute.
- **Motor RPM:** The speed of the spindle motor during the shelving cycle, measured in thousands of revolutions per minute.
- **Shelving Mist:** If this box is checked, the water mist will be activated during the shelving cycle.

Polish 20mm Bevel SB.F Polish 20mm Bevel SB.M Note: The SB E tool poliches w

Note: The SB.F tool polishes with a fine abrasive while the SB.M polishes with a medium abrasive.

| 1 | 🚪 Material Sc            | reen        |              |             |                    |         |              |              |     |             |                       |                       |      |              |              | X     |
|---|--------------------------|-------------|--------------|-------------|--------------------|---------|--------------|--------------|-----|-------------|-----------------------|-----------------------|------|--------------|--------------|-------|
| ſ | 1                        | General     | Tool 1       | Tool 2      | Tool 3             | Tool 4  | Tool 5       | Tool 6 1     | Тο  | ol 7        |                       |                       |      |              |              |       |
| ì | Job                      | Name        |              | Use         | Dry Po             | lishing |              |              | 1 [ | Wet Po      | lishing               |                       |      |              |              |       |
|   |                          |             |              |             | Take<br>Off        | Revs    | Feed<br>Rate | Motor<br>RPM |     | Take<br>Off | Bev.<br>Edge<br>Pres. | Rmls<br>Edge<br>Pres. | Revs | Feed<br>Rate | Motor<br>RPM |       |
|   | Setup                    | CR-39       |              |             |                    |         |              |              |     |             |                       |                       |      |              |              |       |
|   |                          | Poly        |              | •           | 0.20               | 2       | 1.5          | 10           |     | 0.02        | 0.02                  | 0.02                  | 4    | 1.5          | 10           |       |
|   | Tool                     | Hi-ldx      |              | •           |                    |         |              |              |     | 0.08        | 0.00                  | 0.00                  | 6    | 2.0          | 8            |       |
|   |                          | Trivex      |              | <b>N</b>    | 0.20               | 2       | 1.5          | 10           |     | 0.02        | 0.02                  | 0.02                  | 4    | 1.5          | 10           |       |
|   | Material                 | Thk Pol     | y            |             | 0.20               | 2       | 1.5          | 10           |     | 0.02        | 0.02                  | 0.02                  | 4    | 1.5          | 10           |       |
|   | Frame                    | AR Hi-ld    | x            | <b>v</b>    |                    |         |              |              |     | 0.08        | 0.00                  | 0.00                  | 4    | 1.5          | 8            |       |
|   |                          | AR Poly     |              | <b>v</b>    | 0.20               | 2       | 1.5          | 10           |     | 0.02        | 0.02                  | 0.02                  | 4    | 1.5          | 10           |       |
|   | Maint                    | AR CR-3     | 39           | Г           |                    |         |              |              |     |             |                       |                       |      |              |              |       |
|   |                          | тнні        |              | <b>v</b>    |                    |         |              |              |     | 0.08        | 0.03                  | 0.03                  | 6    | 1.5          | 8            |       |
|   |                          | Pattern     |              | Γ           |                    |         |              |              |     |             |                       |                       |      |              |              |       |
|   |                          | П           |              | Safety      | Bevel<br>Feed Rate | e 2.0   | -            |              |     |             |                       |                       |      | Res          | tore Defa    | aults |
|   | Polish 20m<br>Bevel SB.N | m 📗         | ļ.           | N           | lotor RPN          | 1 15    | _            |              |     |             |                       | 7                     | 8    | 9            | Exit         | Field |
|   |                          |             |              | Fr          | ont Deptl          | n 0.22  |              |              |     |             |                       | 4                     | 5    | 6            | Clear        | Field |
|   |                          | B           | ack Deptl    | h 0.38      |                    |         |              |              |     | 1           | 2                     | 3                     | +/-  | Help         |              |       |
|   | <b>U</b>                 |             |              |             |                    |         |              |              |     |             |                       |                       | 0    |              | Er           | nter  |
| N | /0.00                    | Press CLEAR | to edit mate | erial name. |                    |         |              |              |     |             |                       |                       |      |              | 0%           |       |

Figure 2.13: Material Screen, Polish 20mm Bevel SB.F and Polish 20mm Bevel SB.M (Tools 3 and 4)

Name: The material name as displayed on the *Job Screen*.

Use: If this box is checked, this tool will be used for specified material.

#### **Dry Polishing:**

- **Take Off:** Specifies amount of material to remove during dry polishing, measured in millimeters on the diameter.
- Revs: Specifies the number of lens revolutions during the dry polishing process.
- **Feed Rate:** The speed at which the tool moves through the lens during the dry polishing cycle, measured in meters per minute.
- **Motor RPM:** The speed of the spindle motor during the dry polishing cycle, measured in thousands of revolutions per minute.

#### Wet Polishing:

- **Take Off:** Specifies amount of material to remove during wet polishing, measured in millimeters on the diameter.
- **Bev. Edge Pres:** The amount of edge pressure applied when polishing a beveled lens wet, measured in millimeters.
- **Rmls Edge Pres:** The amount of edge pressure applied when polishing a rimless lens wet, measured in millimeters.
- Revs: Specifies the number of lens revolutions during the dry polishing process.

- **Feed Rate:** The speed at which the tool moves through the lens during the wet polishing cycle, measured in meters per minute.
- **Motor RPM:** The speed of the spindle motor during the wet polishing cycle, measured in thousands of revolutions per minute.

#### Safety Bevel:

- **Feed Rate:** The speed at which the tool moves through the lens during the safety beveling cycle, measured in meters per minute.
- **Motor RPM:** The speed of the spindle motor during the safety beveling cycle, measured in thousands of revolutions per minute.
- **Front Depth:** Specifies amount of material to remove for front safety bevel, measured in millimeters.
- **Back Depth:** Specifies amount of material to remove for back safety bevel, measured in millimeters.

#### Groove:

| 🚪 Material Sc | reen                     |                    |              |              |                 |   |   |     | X             |
|---------------|--------------------------|--------------------|--------------|--------------|-----------------|---|---|-----|---------------|
| Job           | General Tool 1           | Tool 2<br>Grooving | Tool 3 T     | ool 4   Too  | 5 Tool 6 Tool 7 |   |   |     |               |
|               |                          | Feed               | Feed<br>Rate | Motor<br>RPM |                 |   |   |     |               |
| Setup         | CR-39                    | 0.2                | 3.0          | 30           |                 |   |   |     |               |
| Tool          | Hi-Idx                   | 0.2                | 3.0          | 30           |                 |   |   |     |               |
|               | Trivex                   | 0.2                | 3.0          | 30           |                 |   |   |     |               |
| Material      | Thk Poly                 | 0.2                | 3.0          | 30           |                 |   |   |     |               |
| Frame         | AR Poly                  | 0.2                | 3.0          | 30           |                 |   |   |     |               |
| Maint         | AR CR-39                 | 0.2                | 3.0          | 30           |                 |   |   |     |               |
|               | ТННІ                     | 0.2                | 3.0          | 30           |                 |   |   |     |               |
|               | Pattern                  | 0.2                | 3.0          | 30           |                 |   |   | Per | tore Defaults |
| Groove        |                          |                    |              |              |                 | 7 |   |     |               |
| 12.6 mm       | - <del>44</del> -        |                    |              |              |                 |   |   | 9   | EXIT Field    |
|               |                          |                    |              |              |                 | 4 | 5 | 6   | Clear Field   |
|               |                          |                    |              |              |                 | 1 | 2 | 3   | +/- Help      |
|               | - <del>U</del>           |                    |              |              |                 | - | 0 |     | Enter         |
| V0.00         | Press CLEAR to edit mate | erial name.        |              |              |                 |   |   |     | 0%            |

Figure 2.14: Material Screen, Groove (Tool 5)

Name: The material name as displayed on the *Job Screen*.

#### **Grooving:**

- **Feed:** The speed at which the tool moves into the lens during the grooving cycle, measured in millimeters per lens revolution.
- **Feed Rate:** The speed at which the tool moves through the lens during the grooving cycle, measured in meters per minute.
- **Motor RPM:** The speed of the spindle motor during the grooving cycle, measured in thousands of revolutions per minute.

#### **Drill/Mill:**

| 🚪 Material Sc        | reen                    |                      |                       |                        |                    |        |   |   |     |              |       |
|----------------------|-------------------------|----------------------|-----------------------|------------------------|--------------------|--------|---|---|-----|--------------|-------|
| Job                  | General Tool 1<br>Name  | Tool 2<br>Drilling   | Tool 3 To             | ool 4 Too              | 15 Tool 6          | Tool 7 |   |   |     |              |       |
| Setup                | CR-39                   | Bite<br>Depth<br>5.0 | Plunge<br>Feed<br>3.0 | Endmill<br>Feed<br>2.0 | Motor<br>RPM<br>30 |        |   |   |     |              |       |
| Tool                 | Poly<br>Hi-ldx          | 2.0                  | 3.0<br>3.0            | 2.0<br>2.0             | 30<br>30           |        |   |   |     |              |       |
|                      | Trivex                  | 2.0                  | 3.0                   | 2.0                    | 30                 |        |   |   |     |              |       |
| Material             | Thk Poly                | 2.0                  | 3.0                   | 2.0                    | 30                 |        |   |   |     |              |       |
| Frame                | AR Hi-ldx               | 2.0                  | 3.0                   | 2.0                    | 30                 |        |   |   |     |              |       |
|                      | AR Poly                 | 2.0                  | 3.0                   | 2.0                    | 30                 |        |   |   |     |              |       |
| Maint.               | ТНН                     | 2.0                  | 3.0                   | 2.0                    | 30                 |        |   |   |     |              |       |
|                      | Pattern                 | 2.0                  | 3.0                   | 2.0                    | 20                 |        |   |   |     |              |       |
|                      | 11                      |                      |                       |                        |                    |        |   |   | Res | tore Default | s     |
| Drill/Mill<br>1.0 mm | _ U                     |                      |                       |                        |                    |        | 7 | 8 | 9   | Exit         | Field |
|                      |                         |                      |                       |                        |                    |        | 4 | 5 | 6   | Clear        | Field |
|                      | l l                     |                      |                       |                        |                    |        | 1 | 2 | 3   | +/- H        | lelp  |
|                      |                         |                      |                       |                        |                    |        |   | 0 |     | Enter        | ·     |
| V0.00                | Press CLEAR to edit mat | erial name.          |                       |                        |                    |        |   |   |     |              |       |

Figure 2.15: Material Screen, Drill/Mill (Tool 6)

Name: The material name as displayed on the *Job Screen*.

#### **Drilling:**

- **Bite Depth:** The depth to which the drill bit will pierce the lens before reversing direction, measured in millimeters.
- **Plunge Feed:** The speed at which the drill moves forward into the lens during drilling, measured in millimeters per second.

- **Endmill Feed:** The speed at which the tool enlarges a small hole into a bigger hole, measured in millimeters per second.
- **Motor RPM:** The speed of the spindle motor during the drilling cycle, measured in thousands of revolutions per minute.

#### Finish Mill:

| 📲 Material S          | ocreen          |              |                    |                    |                    |            |        |        |   |   |     |            | X     |
|-----------------------|-----------------|--------------|--------------------|--------------------|--------------------|------------|--------|--------|---|---|-----|------------|-------|
| Job                   | General<br>Name | Tool 1       | Tool 2<br>Finishin | Tool 3<br>Ig       | Tool 4             | Tool 5     | Tool 6 | Tool 7 |   |   |     |            |       |
| <br>Setup             | CR-39           |              | Feed<br>1.0        | Fee<br>Rate<br>1.5 | d Mo<br>e Ri<br>30 | otor<br>PM |        |        |   |   |     |            |       |
| <br>Tool              | Poly<br>Hi-ldx  |              | 0.5                | 1.5<br>1.5         | 30<br>30           |            |        |        |   |   |     |            |       |
| Material              | Trivex          | y            | 0.5<br>0.5         | 1.5<br>1.5         | 30<br>30           |            |        |        |   |   |     |            |       |
| Frame                 | AR Hi-ld        | lx           | 1.0<br>0.5         | 1.5<br>1.5         | 30<br>30           |            |        |        |   |   |     |            |       |
| Maint.                | AR CR-3         | 39           | 1.0<br>1.0         | 1.5<br>1.5         | 30                 |            |        |        |   |   |     |            |       |
|                       | Pattern         |              | 1.0                | 1.5                | 30                 |            |        |        |   |   |     |            |       |
|                       | Π               | 1            |                    |                    |                    |            |        |        |   |   | Res | store Defa | aults |
| Finish Mill<br>2.4 mm |                 | ļ.           |                    |                    |                    |            |        |        | 7 | 8 | 9   | Exit       | Field |
|                       |                 |              |                    |                    |                    |            |        |        | 4 | 5 | 6   | Clear      | Field |
| -                     | Ē               |              |                    |                    |                    |            |        |        | 1 | 2 | 3   | +/-        | Help  |
|                       | 1               |              |                    |                    |                    |            |        |        | - | 0 |     | Er         | nter  |
| V0.00                 | Press CLEAR     | to edit mate | erial name.        |                    |                    |            |        |        |   |   |     | 0%         |       |

Figure 2.16: Material Screen, 2.4 mm Finish Mill Tab (Tool 7)

Name: The material name as displayed on the *Job Screen*.

#### **Finishing:**

- **Feed:** The speed at which the tool moves into the lens during finishing, measured in millimeters per lens revolution.
- **Feed Rate:** The speed at which the tool moves through the lens during the finishing cycle, measured in meters per minute.
- **Motor RPM:** The speed of the spindle motor during the finishing cycle, measured in thousands of revolutions per minute.

#### Frame Screen

| Use the Frame Screen to set defaults for s | size adjustment for each | of the frame types listed. |
|--------------------------------------------|--------------------------|----------------------------|
|--------------------------------------------|--------------------------|----------------------------|

| 🚪 Frame Scre | en                               |                |         |                          |                         |   |     |       |       |
|--------------|----------------------------------|----------------|---------|--------------------------|-------------------------|---|-----|-------|-------|
| Job          | Frame Settings                   | Size           | Polish  | Front<br>Safety<br>Bevel | Back<br>Safety<br>Bayel |   |     |       |       |
| Setup        | Plastic                          | +0.20          | F olish |                          |                         |   |     |       |       |
|              | Metal                            | +0.10          | Γ       |                          |                         |   |     |       |       |
| ΤοοΙ         | Rimless                          | +0.30          |         |                          |                         |   |     |       |       |
|              | Groove                           | +0.40          |         |                          |                         |   |     |       |       |
| Material     |                                  |                |         |                          |                         |   |     |       |       |
|              |                                  |                |         |                          |                         |   |     |       |       |
| Frame        |                                  |                |         |                          |                         |   |     |       |       |
| Maint        |                                  |                |         |                          |                         |   |     |       |       |
|              |                                  |                |         |                          |                         |   |     |       |       |
|              |                                  |                |         |                          |                         |   |     |       |       |
|              |                                  |                |         |                          |                         |   |     |       |       |
|              |                                  |                |         |                          |                         | 7 | 8 9 | Exit  | Field |
|              |                                  |                |         |                          |                         | 4 | 5 6 | Clear | Field |
|              |                                  |                |         |                          |                         | 1 | 2 3 | +/-   | Help  |
|              |                                  |                |         |                          |                         |   | 0   | E     | nter  |
| V0.00        | Enter the desired amount of fran | ne adjustment. |         |                          |                         |   |     | 0%    |       |

Figure 2.17: Frame Screen

#### **Frame Settings:**

**Size Adjustment**: Amount (in millimeters) to increase or decrease based on the selection. For example, in operations that use Zyl frames, set this value for slightly larger. For operations that use "cold-snap frames," the tolerance is much tighter; therefore, this value should be set to zero or a very small value.

Polish: Selecting this checkbox will enable polishing for this frame type, by default.

Front Safety Bevel: Selecting this checkbox will enable front safety beveling for this frame type, by default.

Back Safety Bevel: Selecting this checkbox will enable back safety beveling for this frame type, by default.

(This page intentionally left blank for duplexing purposes.)

# Chapter 3: Calibration

# Overview

The Helix edger and its tools are manufactured to strict tolerances; however, there are minute dimension variations among machines, and over time. The process of *calibration* measures these variations so that the software can compensate for them, resulting in accurate size of the edged lens.

In general, the calibration process is to edge a lens, measure the edged lens, compare the measured value to the desired value, and use the difference to compute a calibration offset. The Helix performs all required computations. In some calibrations, the tool tip is brought into contact with a fixed location within the machining area. This allows the tool length to be automatically computed. Calibrating safety bevels does not involve computation; rather, the user inspects a safety-beveled lens and adjusts the depth of the bevel as required. Calibrations which require that a lens be edged use internal Job Number 002. This is a 58 mm diameter circle. Use a caliper to measure the diameter of the edged lens.

# **Tool Calibration**

Two aspects of the tool are calibrated:

**Tool Size:** Affects diameter of the edged lens, groove depth, and the diameter of drilled holes. **Tool Length:** Affects depth of drilled holes and bevel placement.

The tool size and length calibrations are initiated from the *Tool Screen*, the upper half of which is shown in the following figure.

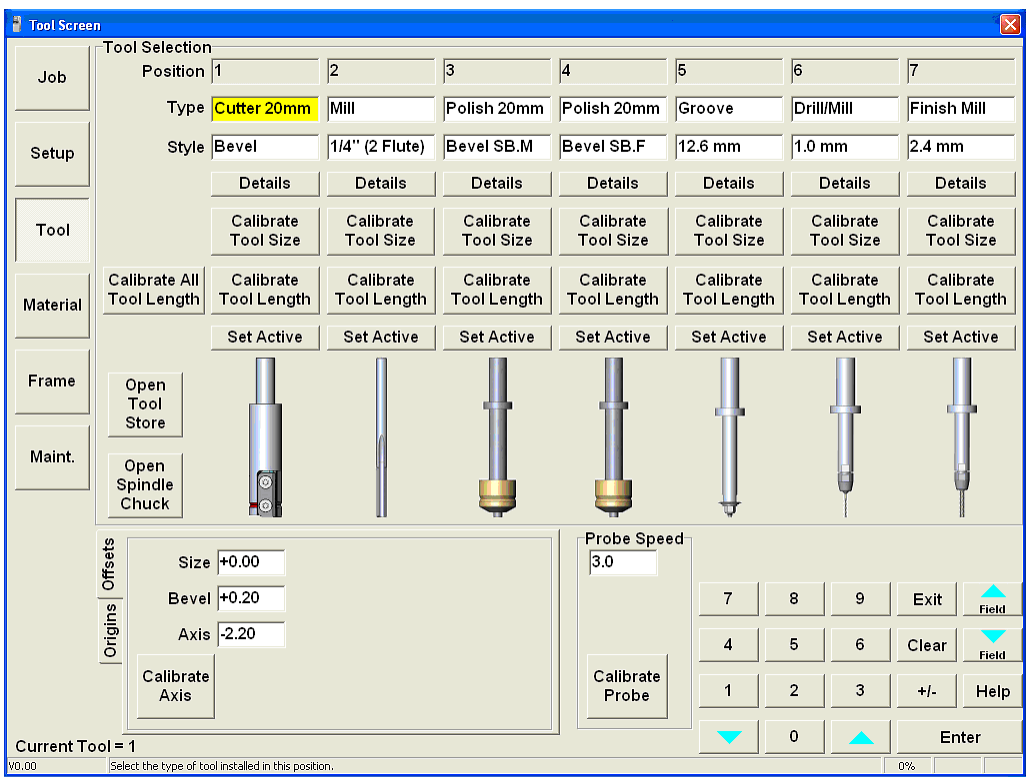

Figure 3.1: Tool Screen

#### Tool Size:

The tool size for each tool is calibrated by tapping the *Calibrate Tool Size* button. For cutters, mills and polishing tools, this calibration affects the diameter of the edged lens. The following screen instructions appear:

| 🖥 Calibrate Tool Size 🛛 🗙                                                                                                    |                |              |         |             |           |  |  |  |  |
|----------------------------------------------------------------------------------------------------|----------------|--------------|---------|-------------|-----------|--|--|--|--|
| Load 6 base, 3mm, Polycarbonate Lens.<br>Enter box size, and press START to begin cycle.<br>When cycle is complete, enter the measured lens size. |                |              |         |             |           |  |  |  |  |
| Calibrate:                                                                                                    | R              | Rimless Size |         |             |           |  |  |  |  |
| Box Size:                                                                                                    | 58.00 Start    |              |         |             |           |  |  |  |  |
| Measured Size:                                                                                                    |                |              |         |             |           |  |  |  |  |
| The Tool Si                                                                                                    | ze Offse       | et value i   | s autom | atically ca | lculated. |  |  |  |  |
|                                                                                                    | 7              | 8            | 9       | Exit        | Field     |  |  |  |  |
|                                                                                                    | 4              | 5            | 6       | Clear       | Field     |  |  |  |  |
|                                                                                                    | 1 2 3 +/- Help |              |         |             |           |  |  |  |  |
|                                                                                                    |                | 0            |         | En          | ter       |  |  |  |  |

Figure 3.2: Instructions for Tool Size Calibration - Lens Diameter

For grooving tools the calibration affects the *groove depth*, and for drill tools the calibration affects the *drilled hole diameter*. The following screen instructions appear:

| 📲 Calibrate Tool Size                                   | 🖁 Calibrate Tool Size                                   |
|---------------------------------------------------------|---------------------------------------------------------|
| Load 6 base, 3mm, Polycarbonate Lens.                   | Load 6 base, 3mm, Polycarbonate Lens.                   |
| Enter box size, and press START to begin cycle.         | Enter hole size, and press START to begin cycle.        |
| When cycle is complete, enter the measured lens size.   | When cycle is complete, enter the measured hole size.   |
| Calibrate: Groove Depth                                 | Calibrate: Hole Size                                    |
| Box Size: 58.00 Start                                   | Hole Size: 1.40 Start                                   |
| Groove Depth:                                           | Measured Size:                                          |
| The Tool Size Offset value is automatically calculated. | The Tool Size Offset value is automatically calculated. |
| 7 8 9 Exit Field                                        | 7 8 9 Exit Field                                        |
| 4 5 6 Clear Field                                       | 4 5 6 Clear Field                                       |
| 1 2 3 +/- Help                                          | 1 2 3 +/- Help                                          |
| 0 A Enter                                               | 0 A Enter                                               |

Figure 3.3: Instructions for Tool Size Calibration – Groove Depth (left) and Hole Size (right)

**Tool Length:** Calibrating tool length requires only tapping the *Calibrate Tool Length* button. The tool is fetched from the tool store and brought into contact with a precisely located stage at the far right of the tool store which senses contact with the tool tip. To calibrate the length of all tools, tap the *Calibrate All Tool Length* button.

## **Motion Axis Calibration**

Calibration of the Helix axes of motion is initiated by buttons in the lower portion of the *Tool Screen*, shown below.

Origins Tab:

| ffsets | X +55.2                                             | 10 A                | +0.000            | Radius       | +41.05 |  | Probe Speed<br>3.0 |   |   |      |       |       |
|--------|-----------------------------------------------------|---------------------|-------------------|--------------|--------|--|--------------------|---|---|------|-------|-------|
| 0 st   | Y +110                                              | .61 C               | 0.00              | Tilt         | +0.000 |  |                    | 7 | 8 | 9    | Exit  | Field |
| Origir | z +104.                                             | .95                 |                   | (            |        |  |                    | 4 | 5 | 6    | Clear | Field |
|        | Calibrate<br>Z                                      | Calibrate<br>Radius | Calibrate<br>Tilt | Get<br>Value |        |  | Calibrate<br>Probe | 1 | 2 | 3    | +/-   | Help  |
| ol =   | ol = 1 0 A Enter                                    |                     |                   |              |        |  |                    |   |   | nter |       |       |
| Sele   | Select the type of tool installed in this position. |                     |                   |              |        |  |                    |   |   |      |       |       |

Offsets Tab:

| ffsets | Size +0.00                                       | Probe Speed<br>3.0 |   |   |   |       |       |
|--------|--------------------------------------------------|--------------------|---|---|---|-------|-------|
| 0 st   | Bevel +0.20                                      |                    | 7 | 8 | 9 | Exit  | Field |
| Origir | Axis -2.20                                       |                    | 4 | 5 | 6 | Clear | Field |
|        | Calibrate                                        | Calibrate          | 1 | 2 | 3 | +/-   | Help  |
|        |                                                  |                    |   |   |   | ]     |       |
| = loc  | 1                                                |                    |   | 0 |   | ErEr  | nter  |
| Sel    | ect the type of tool installed in this position. |                    |   |   |   | 0%    |       |

#### Figure 3.4: Tool Screen – Lower Portion for Calibration Motion Axes

#### Calibrate Z

*Note: Z* axis calibration requires that the <u>tool length of the 20 mm cutter</u> has been calibrated. *Note: Z* axis calibration utilizes the hand wheel control to affect axis movement.

Calibration of the Z (vertical) axis affects bevel and groove placement, safety bevel placement and drilled hole depth. This calibration uses the hand wheel controller. The controller elements used are *Pitch Selection, Axis Selection* and *Positioner*, as shown in the following figure.

|              |                    | <b>Pitch Selection</b><br>By acting on these buttons, it is possible to select the pitch which can be small, medium or large. |  |  |  |  |
|--------------|--------------------|----------------------------------------------------------------------------------------------------|--|--|--|--|
| X°Y°<br>4°5° | Z                  | Axis Selection<br>These buttons allow one to choose the axis on which to<br>act manually using the hand wheel.                |  |  |  |  |
|              | Hand Wheel Po      | sitioner                                                                                                    |  |  |  |  |
| 0            | By rotating in a c | clockwise direction, we obtain the movement of the selected                                                                   |  |  |  |  |
|              | direction, we obt  | tain the movement towards the negative direction.                                                                             |  |  |  |  |
|              | The disc rotates   | s with small jarks. The amount of movement at every jark is                                                                   |  |  |  |  |
|              | determined by th   | he selection of the small, medium or large pitch.                                                                             |  |  |  |  |

Figure 3.5: Hand Wheel Controller Elements Used in Z Axis Calibration

- 1. Upon tapping the Calibrate Z button, the 20 mm cutter is automatically mounted in the spindle.
- 2. Set the Pitch to medium or coarse.
- 3. Using the Axis Selection keys and the Hand Wheel, move the tool so that its longest point is directly over the probe pad immediately to the right of the lens chuck.
- 4. Set the pitch to fine and select the Z axis.
- 5. Using the Hand Wheel, slowly lower the tool until its tip makes contact with the probe pad. There should be a slight resistance when trying to turn the tool manually.
- 6. As noted in the on-screen instructions, press OK to complete the calibration.

#### **Calibrate Radius**

- 1. Load a pattern blank as instructed by the on-screen instruction and press OK. The top edge of the pattern will be milled so as to include a flat segment with a rectangular depression in the center.
- 2. Carefully measure the depth of this depression.
- 3. Enter the measured value where indicated.
- 4. Press OK to complete the calibration.

#### **Calibrate Tilt**

# Note: The value displayed in the tilt origin field following calibration should be zero. If it is not, correction must be performed by factory service personnel.

- 1. Clean the probe pad as instructed and press OK.
- 2. The probe will be caused to traverse the pad, registering any tilt angle. (It should be 0.00.)
- 3. Press OK to complete the calibration.

#### **Calibrate Axis**

Note: This calibration requires the Weco-Vario Axis Gauge shown below on the right. Note: This calibration requires that the user estimate an angle, thus it may need to be performed several times to "zero in" on the correct angle.

- 1. Block a pattern into the lens chuck and press OK.
- 2. The pattern will be edged to a rectangle.
- 3. Remove the blocked pattern and insert the block into the axis gauge.
- 4. Estimate the angle between the edge of the pattern and the lines scribed on the gauge.
- 5. Enter the angle in the indicated field and press OK. If the pattern would need to be rotated CW to align with the gauge, the entered number should be positive. If the pattern would need to be rotated CCW to align with the gauge, the entered number should be negative.

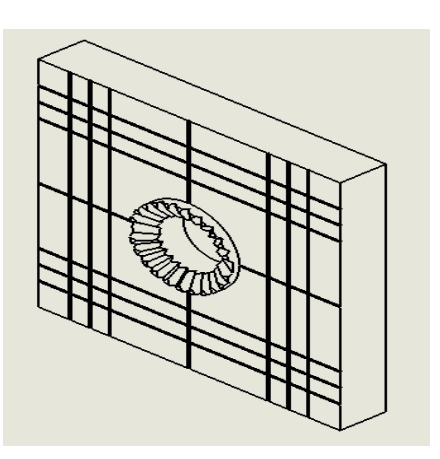

#### **Calibrate Probe**

Note: This calibration requires the stainless steel disk with concentric segments and attached PDA.

- 1. Clean the probe pad as instructed and mount the probe calibration disk.
- 2. Press OK. The calibration is automatic, but involves a large number of measurements and may require several minutes.
- 3. When the calibration is complete, press OK .

#### **Order of Calibration**

For standard calibration of Helix, follow this order:

Tool Length, Probe, Tool Size, Axis.

For full calibration of Helix, follow this order:

Tilt, Tool Length (all), Z-depth, Probe, Tool #2 Size, Radius, Axis, Size (all)

(This page intentionally left blank for duplexing purposes.)

# Chapter 4: Maintenance

Periodic maintenance as described in this chapter is essential for optimizing productivity and quality. All maintenance operations must be performed with the machine disconnected from sources of energy.

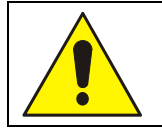

#### GENERAL WARNING

The manufacturer and seller disclaim all responsibility for damage caused by tampering with safety interlocks or from maintenance operations performed by unauthorized staff, or for malfunctioning due to the use of non-original spare parts.

Maintenance of the Helix is of three categories:

- <u>Cleaning</u>: Can be performed directly by the operator; it requires no special expertise beyond familiarity with the machine's operation.
- <u>Routine maintenance</u>: Is scheduled according to a maintenance plan and can be carried out by the end user provided they have been properly trained.
- <u>Extraordinary maintenance</u>: May be scheduled or performed as-needed (i.e., in the case of machine failure). In either case, extraordinary maintenance should only be performed by the manufacturer's technical staff.

#### **Maintenance Screen**

Most expendable maintenance items used by the Helix require cleaning or replacement based on the number of edging cycles since the last maintenance. This information is visible on the *Maintenance Screen*.

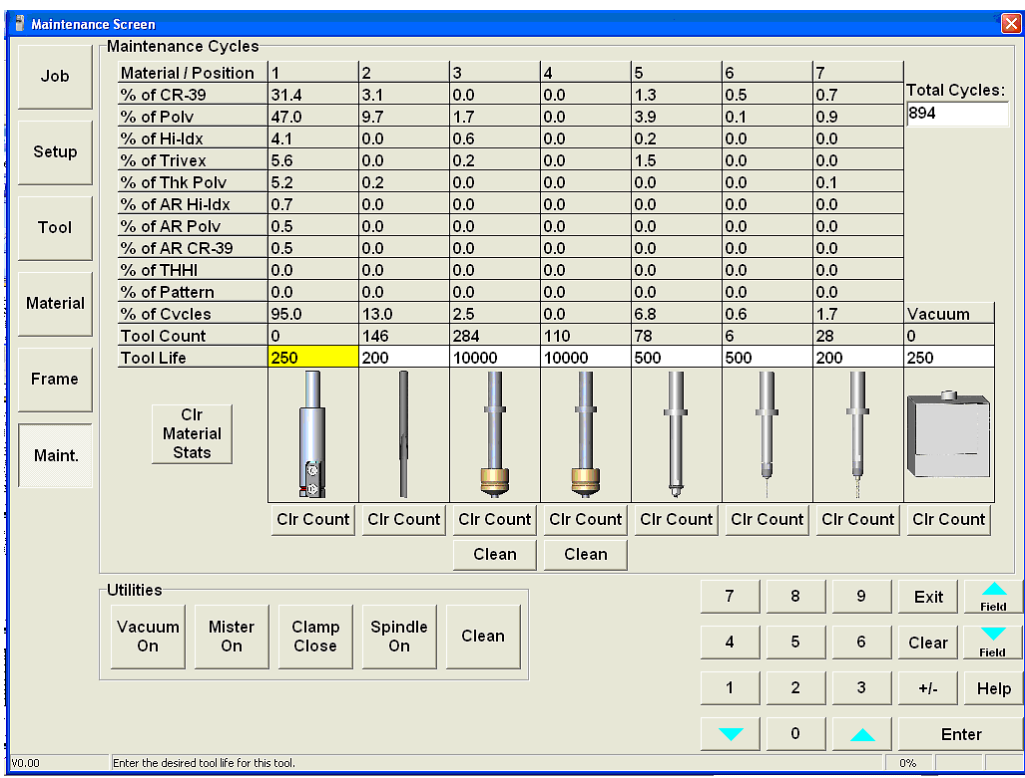

Figure 4.1: Maintenance Screen

**Maintenance Cycles:** The statistics in this area show how many types of cuts have been performed, and the material used. The *Clr Material Stats* function zeroes out all the maintenance cycle statistics. These cycles are usually used to record statistics for the life cycle of the Helix; however, a lab manager may use them for other accounting analyses.

Tool Count: Current number of cycles with that tool.
Tool Life: Maximum number of cycles for that tool. (Adjustable by the user.)
Clr Count: Clears the tool count for that tool.
Utilities:
Vacuum On: Used to turn vacuum on for cleaning.
Mister On: Used to set mister level.
Clamp Close: Used to test clamping.
Spindle On: Used to test spindle. (The clamp must be closed.)
Clean: Used to clean the polishing wheels. Follow on-screen instructions.

#### Cleaning

Basic cleaning should be performed every day, or more often if the machine becomes clogged with debris.

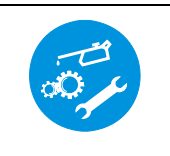

Wear a respirator mask when cleaning chips and debris.

To access the machining area for cleaning:

- 1. Turn on the vacuum system from the *Maintenance Screen*.
- 2. With the access door to the machining compartment raised, grasp the upper front cover on each side of the door opening. Lift the cover, which should swing upwards.
- 3. Using a soft brush such as provided in the accessory kit, sweep chips from edges and surfaces of the machining compartment to the collection basin.

To access and clean the built-in vacuum system:

- 1. Grasp the recess on the right side of the lower panel and pull to swing open.
- 2. Unlatch the two clasps on top of the vacuum unit to access the vacuum chamber. Detach the cloth bag from the throat of the tube at the top of the vacuum chamber and dispose of chips and debris in the bag.
- 3. Use an industrial vacuum cleaner to remove chips and debris in the vacuum chamber.
- 4. Re-attach the cloth bag to the tube. Latch the vacuum chamber shut. Close the panel.

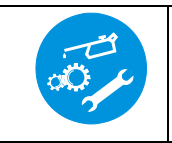

Compressed air must not be used for cleaning as there is the risk of distributing the debris instead of removing it. Use cloths soaked in a mild detergent to remove stubborn dirt. Use protective gloves.

#### **Routine Maintenance**

Routine maintenance comprises periodic operations that can be performed by the operator or by a specialized technician of the user's company. For routine maintenance observe the following safety precautions:

- Turn the machine off (master switch OFF and power supply unplugged).
- Disconnect external compressed air and assure the pneumatic system is depressurized (pneumatic power disconnected).
- Disconnect any other power supplies connected with auxiliary equipment.

**Probe Tip Adjustment or Replacement:** The upper and lower probe tips should touch without any gap between them. Each tip is secured by a screw inserted from above the probe arm (for the upper tip) and from below the arms (for the lower tip). Loosening these screws allows the tips to be moved vertically. Once adjusted, they are secured via upper and lower set screws in the probe arms. To adjust the probe tips, first loosen the set screw to allow the screw holding the tip to turn. When the tips touch, re-tighten the set screw.

#### **Extraordinary Maintenance**

Extraordinary maintenance refers to those cases in which parts must be replaced due to breakage or wear, or the electronic/computer subsystems are not working properly. Such maintenance requires specialized training not normally available at the end user's site. Consult the factory when extraordinary maintenance appears to be required.

#### **Maintenance Frequency**

Routine maintenance operations and suggested frequencies are stated in the following table.

| Helix Maintenance Schedule |                        |                        |                          |                           |                           |                           |                                                                                 |
|----------------------------|------------------------|------------------------|--------------------------|---------------------------|---------------------------|---------------------------|---------------------------------------------------------------------------------|
| Maintenance Item           | Every<br>250<br>cycles | Every<br>750<br>cycles | Every<br>5,000<br>cycles | Every<br>10,000<br>cycles | Every<br>30,000<br>cycles | Every<br>60,000<br>cycles | Description                                                                     |
| Tool Life                  | Х                      |                        |                          |                           |                           |                           | Check Tool Life on Maintenance Screen. Change and Calibrate as necessary.       |
| Probe Tip Spacing          | Х                      |                        |                          |                           |                           |                           | Ensure probe tips are touching. Adjust or Replace<br>and Calibrate as necessary |
| Vacuum Bag                 | Х                      |                        |                          |                           |                           |                           | Empty vacuum bag. Vacuum inside of bag chamber as necessary.                    |
| Polish Fluid               | Х                      |                        |                          |                           |                           |                           | Check reservoir fluid level. Refill as necessary with proper Tricool mixture.   |
| Mister Flow                | Х                      |                        |                          |                           |                           |                           | Check for proper air/fluid mixture. Adjust as necessary.                        |
| Mister Direction           | Х                      |                        |                          |                           |                           |                           | Check for proper direction of mister spray. Adjust as necessary.                |
| Clamp Pad                  | Х                      |                        |                          |                           |                           |                           | Check clamp pad for wear and/or debris. Replace as necessary.                   |
| Lens Clamp                 | Х                      |                        |                          |                           |                           |                           | Check for free movement of lens clamp. Replace as necessary.                    |
| Clean Interior             |                        | X                      |                          |                           |                           |                           | Turn on internal Vacuum. Raise Hood and wipe interior with soft brush.          |
| Clean Accordion Shield     |                        | Х                      |                          |                           |                           |                           | Use external vacuum crevice tool to clean top of accordion dust shield.         |
| Clean Probe Assembly       |                        | X                      |                          |                           |                           |                           | Use external vacuum crevice tool to clean inside of probe assembly.             |
| Clean Vacuum Interior      |                        | X                      |                          |                           |                           |                           | Open vacuum bag chamber and clean with external vacuum crevice tool.            |
| Clean Vacuum Filter        |                        |                        | Х                        |                           |                           |                           | Remove vacuum filter grid and filters. Clean filters<br>and filter chamber.     |
| Clean Rear Air Filters     |                        |                        | Х                        |                           |                           |                           | Remove two filters and clean in warm soapy water.                               |
| Clean Air Filter           |                        |                        | X                        |                           |                           |                           | Check incoming air filter / regulator. Flush and clean filter.                  |
| Replace Probe Tips         |                        |                        |                          | Х                         |                           |                           | Replace Probe Tips. Calibrate Probe.                                            |
| Replace Vacuum Bag         |                        |                        |                          | Х                         |                           |                           | Replace vacuum filter bag to ensure good dust collection and filtration.        |
| Clean Rear Cabinet         |                        |                        |                          |                           | Х                         |                           | Remove rear covers and clean any debris.                                        |
| Clean Chiller Coils        |                        |                        |                          |                           | Х                         |                           | Remove Chiller and clean bottom coils. Coils are fragile: do not damage.        |
| Chiller Fluids Levels      |                        |                        |                          |                           | Х                         |                           | Check Chiller liquid level. Top off as necessary.                               |
| Replace Rear Filters       |                        |                        |                          |                           | Х                         |                           | Replace rear filters to ensure good air flow.                                   |
| Replace Clamp Pad          |                        |                        |                          |                           | Х                         |                           | Replace lens clamp pad.                                                         |
| Replace Lens Clamp         |                        |                        |                          |                           |                           | Х                         | Replace lens clamp.                                                             |
| Replace Vacuum Filters     |                        |                        |                          |                           |                           | Х                         | Replace vacuum filters under vacuum grid.                                       |
| Replace Chiller Fluids     |                        |                        |                          |                           |                           | Х                         | Bleed and Replace with proper mixture of water and Ethylene Glycol.             |
| Check Belt Tensions        |                        |                        |                          |                           |                           | Х                         | Check ball screw belt tensions. Tighten as necessary.                           |
| Grease ball slide guides   |                        |                        |                          |                           |                           | Х                         | Grease the X,Y,Z ball slide guides.                                             |
| Clean ball screws          |                        |                        |                          |                           |                           | Х                         | Clean using a cloth dampened with solvent.                                      |

# Appendix A: General Specifications

#### **Machine Identification**

Helix Ophthalmic Lens Edger Type 35/20 NOP

#### Name and Address of Manufacturer

Cielle SRL via Toniolo 6 31030 Pero di Breda di Piave (Treviso ITALY)

#### Name and Address of Manufacturer's Representative for Service

National Optronics 100 Avon Street Charlottesville, VA 22902 USA 434-295-9126

#### **External Connections**

Electric power supply Pneumatic air supply USB data connectors (2) Hand Wheel controller connector 9-pin subminiature D-connector (DCS serial communications) 15-pin subminiature D-connector (Automation barcode reader) RJ-45 Ethernet connector (DCS Ethernet communications)

#### **Manufacturer's Serial Number Plate Information**

Note: Some of the following information will vary depending on the serial number and year of manufacture:

| Type:  | 35/20 NOP |
|--------|-----------|
| Year:  | 09        |
| S/N:   | 12-09     |
| Wt:    | 369 kg    |
| Volts: | 230       |
| Power: | 2000 W    |

#### **General Specifications**

# Note: In the following table, if no value is shown for an item in the Automatic column, the item assumes the same value as in the Manual case.

| GENERAL DATA                                           |                     |                              |                    |  |  |  |
|--------------------------------------------------------|---------------------|------------------------------|--------------------|--|--|--|
|                                                        |                     | Manual                       | Automatic          |  |  |  |
|                                                        |                     | 710-1150-1780 mm             | 1250-1420-1780 mm  |  |  |  |
| Clearance dimensions (X-1-Z)                           |                     | 28-46-70 inches              | 49-56-70 inches    |  |  |  |
| Minimum coiling height                                 |                     | 2290 mm                      |                    |  |  |  |
| Minimum ceiling height                                 |                     | 91 in.                       |                    |  |  |  |
| Total maint                                            |                     | 360 kg                       | 400 kg             |  |  |  |
| l otal weight                                          |                     | 760 lbs.                     | 880 lbs.           |  |  |  |
| Control unit power supply voltage                      |                     | 230 V +T                     |                    |  |  |  |
| Electric connection                                    |                     | 2P + T cable                 |                    |  |  |  |
| Maximum diameter of the piece being machined           |                     | 100 mm                       |                    |  |  |  |
| Minimum diameter of the finished piece                 | Smooth edge         | 18 mm                        |                    |  |  |  |
| winimum diameter of the finished piece                 | Mitered edge        | 20 mm                        |                    |  |  |  |
| Airborne noise emissions                               |                     |                              |                    |  |  |  |
| Section 1 - Movements                                  |                     |                              |                    |  |  |  |
| Lateral run                                            | X axis              | 350 mm                       |                    |  |  |  |
| Longitudinal run                                       | Y axis              | 200 mm                       |                    |  |  |  |
| Vertical run                                           | Z axis              | 100 mm                       |                    |  |  |  |
| Oscillation (tilting)                                  | A ovic              | 90° anti-clockwise           |                    |  |  |  |
| Oscination (untilig)                                   | A axis              | 50° clockwise                |                    |  |  |  |
| Rotation                                               | C axis              | 360°                         |                    |  |  |  |
|                                                        | Section 2 – Spindle |                              |                    |  |  |  |
| Spindle power                                          |                     | 460 W                        |                    |  |  |  |
| Spindle speed                                          |                     | 0-30,000 RPM                 |                    |  |  |  |
| Type of tool-holder taper                              |                     | ISO 10                       |                    |  |  |  |
|                                                        | Tool Store          |                              |                    |  |  |  |
| Tool storage capacity                                  |                     | 7                            |                    |  |  |  |
| Presetting                                             |                     |                              |                    |  |  |  |
| Number of presetting positions 1                       |                     |                              |                    |  |  |  |
| Maximum Speeds                                         |                     |                              |                    |  |  |  |
| X axis                                                 |                     | 12 m/min.                    |                    |  |  |  |
| Y axis                                                 |                     | 12 m/min.                    |                    |  |  |  |
| Zaxis                                                  |                     | 12 m/min.                    |                    |  |  |  |
| A axis                                                 | 30 °/s              |                              |                    |  |  |  |
| C axis                                                 | 100 °/s.            |                              |                    |  |  |  |
| Pneumatic Power Supply                                 |                     |                              |                    |  |  |  |
| Machining unit pneumatic circuit pressure and capacity |                     | 80 PSI, 11 CFM               | 80 PSI, 14 CFM     |  |  |  |
|                                                        |                     | 6 BAR, 300 ltr/min           | 6 BAR, 400 ltr/min |  |  |  |
| Pneumatic supply fitting                               |                     | QUICK-FIT 10/8               |                    |  |  |  |
| Air consumption                                        |                     | 100 litres/min               |                    |  |  |  |
| Central Vacuum System (if applicable)                  |                     |                              |                    |  |  |  |
| Air flow                                               |                     | 100 CFM                      |                    |  |  |  |
|                                                        |                     | 2800 l/min                   |                    |  |  |  |
| Lift                                                   |                     | 80 inches water              |                    |  |  |  |
|                                                        | 200 cm water        |                              |                    |  |  |  |
| PC Connection                                          |                     |                              |                    |  |  |  |
| Type of connection with remote PC                      |                     | File transfer: USB 1.0/2.0   |                    |  |  |  |
|                                                        |                     | DCS communications: Ethernet |                    |  |  |  |
|                                                        |                     | DCS communications: RS-232   |                    |  |  |  |

# Appendix B: Certifications & Standards

# Laws and Directives

The Helix edger has been designed and built in compliance with the provisions of Presidential Decree D.P.R. 459/96 "Regulation of Implementation of the Directive 89/392/CE", successively integrated by the Directive 98/37/CE, then replaced by Directive 06/42/CE on May 17, 2006.

As it is a machine whose control and command components assume relevant importance regarding quality and precision of the machining and also regarding operator safety, the machine has been designed and built in compliance with the 73/23/CEE "Low Voltage" directive, implemented by Legislative Decree 615/96.

# **Harmonized Standards**

The risk evaluation carried out according to the provisions of the Essential Safety and Health Requisites of the stated European and national legislative provisions has followed the indications stated in the Harmonized Standards. It has produced the design and construction of the safety devices and signage described below.

Considering the importance of the command and control parts on the machine, the IEC EN 60204-1 Harmonized Standards have been followed with particular attention. This is also relevant for the aspects regarding electromagnetic compatibility. The harmonized standards used for the design and implementation of the machine, and indicated in the Declaration of Conformity, are set forth in the following table.

| UNI EN ISO 9000    | Fundamentals and vocabulary                                                             | Dec. 05 |
|--------------------|-----------------------------------------------------------------------------------------|---------|
| UNI EN ISO 12100-1 | Basic concepts, general principles for design<br>Part 1: Basic terminology, methodology | Apr. 05 |
| UNI-EN ISO 12100-2 | Basic concepts, general principles for design<br>Part 2: Technical principles           | Apr. 05 |
| UNI-EN 1088        | Interlock devices associated to the guards<br>Principles for design and selection       | Dec. 07 |
| UNI EN ISO 13849-1 | Parts of the control units linked to safety<br>Part 1: General design principles        | Feb. 07 |
| UNI EN 954-1       | Parts of the control units linked to safety<br>General design principles                | Dec. 98 |
| UNI EN 981         | System of auditory and visual danger and information signals                            | Mar. 98 |
| UNI EN 349         | Minimum spaces to prevent crushing of the body                                          | June 94 |
| UNI EN 294         | Safety distances to prevent upper limbs reaching dangerous areas                        | July 93 |
| UNI EN 811         | Safety distances to prevent lower limbs reaching dangerous areas                        | Dec. 98 |
| IEC EN 60204-1     | Machine's electrical equipment<br>Part 1: General rules                                 | Sep. 06 |

# FCC Class A Device Compliance

NOTE: This equipment has been tested and found to comply with the limits for a Class A digital device, pursuant to Part 15 of the FCC Rules. These limits are designed to provide reasonable protection against harmful interference when the equipment is operated in a commercial environment. This equipment generates, uses, and can radiate radio frequency energy and, if not installed and used in accordance with the instruction manual, may cause harmful interference to radio communications. Operation of this equipment in a residential area is likely to cause harmful interference in which case the user will be required to correct the interference at his own expense.

### **Safety Devices**

- **Mechanical end runs** have been mounted to prevent damage caused by excess movement along the X-Y-Z axes.
- In order to prevent accidental contact with moving parts, interlocked mobile protection has been designed and implemented in transparent, shock-proof material that also acts as protection against the risk of projection of materials.
- An emergency stop button has been installed on the right of the operator position.
- Another **emergency stop button** is present on the control hand wheel.

The emergency stop buttons intervene by isolating all energy sources with immediate shutdown of movement.

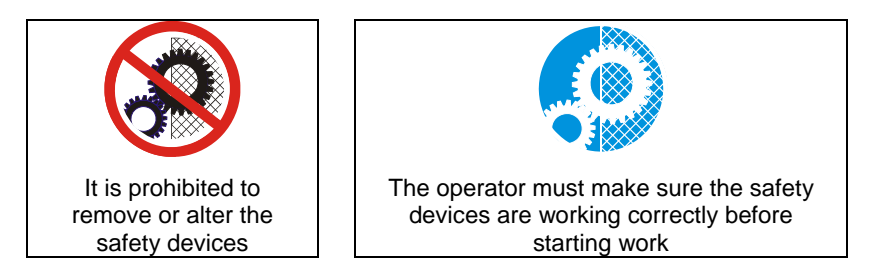

The removal of safety devices can only be allowed for maintenance operations by staff trained especially regarding maintenance and who have explicit authorization and training. Any maintenance or repair which involves removing or disabling safety devices should only be performed after this instruction manual has been read thoroughly.

# Signs

The Helix edger has the following signs for the operators:

| Use protective gloves                                          | Danger: moving           | Electric shock bazard           |  |  |  |
|----------------------------------------------------------------|--------------------------|---------------------------------|--|--|--|
|                                                                | mechanical parts         |                                 |  |  |  |
|                                                                |                          |                                 |  |  |  |
| Dangerous area                                                 | No lifting in this point | Danger of crushing<br>the hands |  |  |  |
| Do not remove the guards with the automatic edger functioning. |                          |                                 |  |  |  |
| No access to live electric parts.                              |                          |                                 |  |  |  |
| First remove the general electric power supply.                |                          |                                 |  |  |  |

# **Residual Risks**

The Helix edger has been designed and constructed to provide safe and dependable service, thanks to the constant study and application of the applicable standards. However, some residual risks must be highlighted that depend upon the installation environment, training of the staff in charge, and the materials to be machined.

Use of the machine will produce dust and residue. The user must keep the machine suitably clean in order to prevent the accumulation of chips and debris causing, for example, a greater effort in machining or difficult mechanical movement. Excessive effort of the tool due to the particular hardness of the material or incorrect programming of the work parameters (axes speed, rotation speed of the milling cutter, etc.) can cause the tool to break, possibly causing fragments of the tool or work piece to be ejected at high speed. The case surrounding the machining area is designed to resist the projection of chips. Any fluid spills or leaks should be cleaned promptly to prevent slippery conditions around the machine.

The machine has been designed to work resin materials only. Other material could cause excessive effort, quick wear of the tool, or tool breakage with expulsion of tool and work piece fragments.

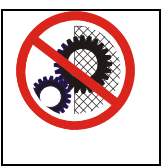

#### Do not remove protections !

It is prohibited to test tools with the cabinet open. For any other tests that can be performed with the guard open, e.g. in the case of maintenance by specialized staff, the person in charge must wear protective gloves and goggles.

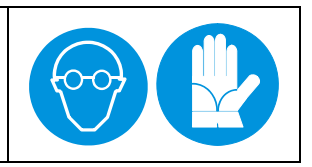

(This page intentionally left blank for duplexing purposes.)

# Appendix C: *Electrical Diagram*

[To be supplied.]

(This page intentionally left blank for duplexing purposes.)

# Appendix D: Certificate of Compliance

[To be supplied.]